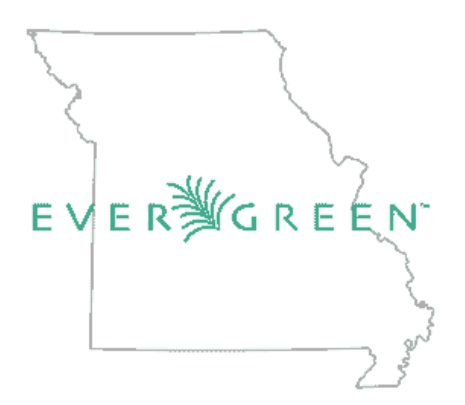

# MISSOURI EVERGREEN CATALOGING TRAINING COURSE – Basic Cataloging

As a part of the Missouri Evergreen Consortium (MEC), all member libraries should understand that building a consortium catalog that is easy for our patrons to use and is consistent requires a common set of policies, practices, and training for creating and maintaining bibliographic records. These records are the shared property of the consortium, and they benefit all of our members and are for everyone's use. It doesn't matter which library created the record, who transferred it into the database, or who has edited it. As a consortium, we all share this data, and as such, we also share the responsibility of maintaining the quality and integrity of each bibliographic record.

With recommendations from the Missouri Evergreen Cataloging Committee, the Missouri Evergreen Executive Board sets standards for the creation and inclusion of these records. The Missouri Evergreen Cataloging Committee oversees quality assurance and cataloger training. To that end, we have created this training course for cataloging correctly and efficiently. The course will be divided into two sections: Basic Cataloging and Advanced Cataloging. Each member library must have at least one advanced cataloger identified from their employees. Both levels will be required to take this course, which is made up of readings, how-to videos, and practical work. After passing each level course, the participant will be notified of their successful completion. A passing score on the basic course will be required to progress to the advanced course.

All readings, PDFs, and practical work will be maintained on the Missouri Evergreen Consortium website and will be accessible asynchronously. This ensures that everyone has access to the most current training materials at all times. These materials will be updated regularly to reflect the current methods of cataloging by the Missouri Cataloging Committee as well as incorporating updates from the Evergreen system as they are created. Catalogers at either level must take the required course and pass the exam, regardless of how long they have been working in Evergreen. This ensures everyone has the same training and can do the work as expected.

<u>Click this link</u> to read the Missouri Evergreen Cataloging Policy. This policy sets the guidelines for this training.

## **Basic Cataloging**

Basic cataloging assumes the trainee has little or no experience with library cataloging, a unique job within the overall library system. This course looks briefly at the history of cataloging with an emphasis on the systems used and why they are still used today, including short discussions of MARC and RDA, the newest cataloging system. This course will also identify sources of cataloging information and why they are used. We will look at the philosophy behind cataloging and why this is a needed but often downplayed part of the library system. Finally, using all of these tools, we will go into the Missouri Evergreen Training Database and begin editing MARC records, which will include adding and editing call numbers and item-level data, deleting call numbers and items, creating monograph parts for resources as needed, transferring items from one bibliographic record to another, and replacing barcodes. Coursework will include readings, how-to videos, practical work in the Missouri Evergreen Training server and a final exam.

- Course PDF
  - o Introduction & additional readings
  - o History of Cataloging: AACR2, MARC, RDA
  - o Terms and acronyms
  - o Introductory cataloging videos (ABLE training)
  - o MARC record breakdown
- List of useful websites
- Evergreen keyboard shortcuts
- <u>Missouri Evergreen Test Server</u> (for practical work). This includes configuring the server and registering a workstation.
- Coursework --Editing item records, including:
  - o Server sign-in
  - o Adding holdings and item-level data
  - o Creating holdings templates
  - o Adding and editing call numbers
  - o Deleting call numbers and items
  - o Replacing barcodes
  - o Transferring items between bibliographic records
  - o Adding monograph parts to specific records
  - o MEC best practices for these tasks
- Specific Missouri Evergreen Training Videos (short, task focused)
- Practical work
- Pre-certificate test check list
- Certificate exam

## Introduction -- or why DO we catalog?

We all have some organization and disorganization in our lives. The junk drawer in my kitchen is a huge mess, a literal store-all drawer for anything that doesn't have a set place in the house. It contains everything from batteries to matches to toothpicks to measuring tapes to office supplies – you name it, it's in there. There's no rhyme or reason to it, just unorganized chaos. But if I need something obscure, I look there first. Because I created it, I understand its function and its contents. But guests in my house looking for something else might not.

In contrast, my Tupperware cupboard is meticulously organized. After years of having lids and storage containers that didn't fit, I went through it all and matched each lid to each container and recycled those that didn't have a match. As a result, the cupboard is leaner and is completely organized. Anyone looking in it for food storage will see exactly what they need, complete with its matching lid.

**THAT'S** the difference between an ok library catalog and a great library catalog: precise organization, simplicity in construction that's easy to use and consistent in terms of data and aesthetics. Ideally, if a cataloger has done his or her job correctly, patrons and staff can find what they want easily, and the overall look of the catalog will be consistent. If the catalog is a mess, it becomes very obvious very quickly to everyone that consistency was an afterthought, much like my junk drawer of unorganized chaos. Additionally, in our modern electronic world, changes can be made quickly and completely to the catalog. There's really no reason for any library to have a haphazard catalog.

That's why this training was created—to give both the novice cataloger and the cataloging pro the training and tools necessary to catalog materials correctly and consistently using the Evergreen Integrated Library System (ILS). This training will incorporate the procedures and policies outlined by the Missouri Evergreen Consortium. As of this writing, we are 56 libraries strong. We are the largest library consortium in Missouri, with more materials and checkouts than any other Missouri library system or consortium. To that end, and mostly for our patrons, we need an easy-to-use and easily understandable catalog they can use to find the materials they want. Your job – should you choose to accept it – is to help make our catalog the best it can be.

Please have access to a copy of the book <u>"Crash Course in Basic Cataloging with RDA"</u> (ISBN 9781440837760). We will be referring to this book throughout this training. You can get it <u>here</u> from Amazon as a physical copy or as a Kindle book.

Further reading: please read **<u>Reflections on Ranganathan's Five Laws of Library Science</u>** by <u>Richard A. Leiter</u> for a reflection on library work in general. This makes for a great starting point for our discussion.

Another interesting article about the history of cataloging: The Evolving Catalog by Karen Coyle

## History of Cataloging: AACR2, MARC, RDA

For a succinct history of cataloging and the rules we follow, you may read the introduction and pages 1-9 of the Basic Cataloging with RDA book

## Term and acronyms

- MEC Missouri Evergreen Consortium
- ILS Integrated Library System. The computer program that houses all of our data and provides the modules we use in the library world, including circulation, Cataloging and acquisitions. For our purposes, we will refer to the ILS in this training as Evergreen.
- **OPAC** <u>**O**</u>nline <u>**P**</u>ublic <u>**A**</u>ccess <u>**C**</u>atalog. This is the term we use for what our users see on the public-facing catalog.
- Workstation The specific computer you use to log into the Evergreen system
- Library Code this is a short abbreviation code in Evergreen that identifies specific libraries. Some of these codes come from OCLC.
- **TCN** <u>T</u>itle <u>Control</u> <u>M</u>umber—This is a unique record number given to each MARC record in MEC.
- MARC <u>MA</u>chine-<u>R</u>eadable <u>C</u>ataloging. Created in the 1960s by computer scientist Henrietta Avram, this code allows computers to read library records, making library automation possible and allowing bibliographic records to be shared electronically by libraries. We still use this standard today.
- **Holdings**—this refers to specific items that are available in the MEC system. Item holdings are broken down by each individual library by call number and barcode.
- **Call Number** A subject cataloging number derived from the Dewey Decimal system used in MEC. Call numbers are typically added to a resource's spine to allow them to be shelved correctly and to be located easily.
- **Barcode** typically a sticker added to a physical resource to allow for quick checkout and for checking a specific item's status.
- **Monographic Parts** a sub-element of a MARC record that indicates parts of a whole. Series like encyclopedias can be broken down by volume and DVD series can be broken down by a specific disc.
- LoC Library of Congress
- AAP <u>A</u>uthorized <u>A</u>ccess <u>P</u>oint. Names, subjects, and series all have authority records overseen by the Library of Congress. In nearly all instances, an author will have a certain way their names should appear in the MARC records. The subject headings, geographic headings, and genre/form terms that are used in bibliographic records are only those authorized by the Library of Congress.

- OCLC Online Computer Library Center. The leading metadata service provider in the U.S. and maintains the largest bibliographic record database in the world.
- **RDA** <u>R</u>esource <u>D</u>escription and <u>A</u>ccess. RDA began in June 2010 and is the standardized descriptive cataloging rules followed by libraries today.
- Bibliographic and non-bibliographic. These terms refer to books and non-books respectively.

We will be using most of these terms and acronyms throughout this training so please be familiar with them.

## Introductory cataloging videos

Below are links to some introductory training programs offered by ABLE. These will introduce some of the other basic elements of cataloging. They are not required for this course, but much of the information can be helpful.

Note: Some of these training modules reference the older AACR2 standards, which are not in use at Missouri Evergreen. Portions of these trainings that cover some formatting may be different with RDA.

- a. ABLE Course 5 Introduction to Technical Services Cataloging
- b. ABLE Course 6 Introduction to Subject Headings
- c. ABLE Course 7 Introduction to Dewey Classification
- d. ABLE Course 8 Introduction to MARC System

## Breakdown of a bibliographic MARC record

A **<u>bibliographic record</u>** is made up of <u>fields</u>. Each field has a <u>MARC tag</u> or number assigned to it that designates the type of information found in that field. Following the MARC tag are two positions called <u>indicators</u>. Most fields have several parts, or <u>subfields</u> to them, which are divided and defined by <u>delimiters</u>.

A complete breakdown of the MARC fields, subfields and delimiters can be found on the Library of Congress' website for <u>MARC 21 format of bibliographic data</u> and on the <u>OCLC Bibliographic Formats and Standards</u> website.

**<u>I HIGHLY RECOMMEND</u>** you bookmark both sites as they provide an essential explanation of the MARC format. Both sites are great references for cataloging and we will be using them throughout this training.

Let's look at a MARC record for a better explanation. Please look up Title Control Number **(TCN) 2585123** in Evergreen then click on the **"MARC View**" tab. We'll use this MARC record for the following explanation below.

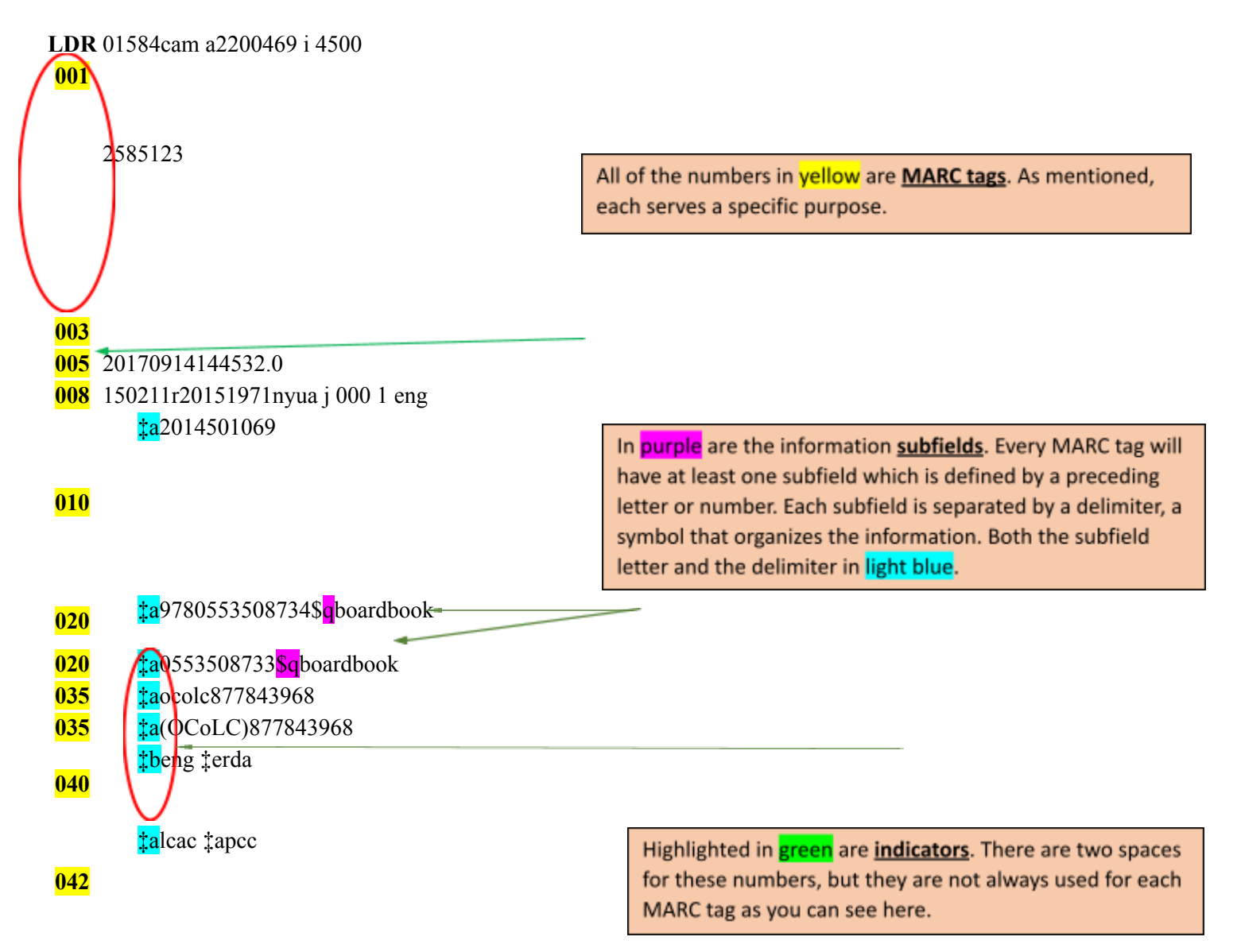

| <mark>049</mark> | ‡aMO2                                                                                                    |
|------------------|----------------------------------------------------------------------------------------------------|
| <mark>082</mark> | <b>0 0</b> ‡a[E] ‡223                                                                                                    |
| <mark>100</mark> | <b>1</b> ‡aStone, Jon. ‡0(ME)418245                                                                                                    |
| <mark>245</mark> | <b>4</b> ‡aThe monster at the end of this book : ‡bstarring lovable, furry old Grover / ‡cby Jon Stone ; illustrated by Michael Smollin.                                                                                                    |
| <mark>264</mark> | l ‡aNew York : ‡bGolden Books, ‡c©2015.                                                                                                    |
| <mark>300</mark> | <pre>‡a1 volume (unpaged) : \$color illustrations ; \$c21 cm.</pre>                                                                                                    |
| <mark>336</mark> | <pre>‡atext ‡btxt ‡2rdacontent</pre>                                                                                                    |
| <mark>337</mark> | ‡aunmediated ‡bn ‡2rdamedia                                                                                                    |
| <mark>338</mark> | ‡avolume ‡bnc ‡2rdacarrier                                                                                                    |
| <mark>490</mark> | a ‡aA little Golden Board book.                                                                                                    |
| <b>500</b>       | <b>1 0</b> ‡aPublisher, publishing date and paging may vary.                                                                                                    |
| <b>500</b>       | ‡aAt head of title: 123 Sesame Street.                                                                                                    |
| <b>500</b>       | ‡aCover title.                                                                                                    |
| 500              | ‡aOn board pages.                                                                                                    |
| 520<br>521       | TaGrover worries page by page about meeting the monster at the end of this book.                                                                                                    |
| 521<br>(50       | a taAD450L tbLexile a table to be a set of the set of the set of th      |
| 030<br>650       | • Lawonsters Lyboard books.                                                                                                    |
| 030<br>700       | • La ruppets Lyboard books.<br>• *aSmollin Michael *aillustrator *0(ME)304224                                                                                                    |
| 710              | 1  asinonin, when a ci, a cinus trate is a cinus of the set of the set o |
| 730              | $2^{-1}$ *aSesame Street (Television program) *0(ME)2376                                                                                                    |
| 830              | • *Little golden board book *0(ME)568880                                                                                                    |
| <b>904</b>       | *aMARCIVE 2020                                                                                                    |
| <mark>904</mark> | ‡aMARCIVE 2020                                                                                                    |

Now let's breakdown some of these tags from the record above and see how we can use them. The following explanation includes tags that are required in our Missouri Evergreen system and some that are strongly recommended. Again, for a more in-depth explanation of MARC tags, please refer to the <u>Library of Congress</u> <u>MARC 21 Formats</u> and the <u>OCLC Formats and Standards</u> websites.

(Note: in this explanation, I might reference the tag I'm explaining to another set of tags using the following abbreviation: the 5xx tag for example. This is just a shortcut which means the data or explanation will take place in the 500 series of tags.).

First of all, punctuation plays a big part in bibliographic records and is used to identify and separate the elements and areas of the tags. As with most things in bibliographic records, punctuation is standardized, in this case by ISBD (International Standard Bibliographic Description). The order of elements and standardized punctuation make it easier to interpret bibliographic records.

- LDR 01584cam a2200469 I 4500 the Leader. A record's TCN number will be autogenerated by the system when the record is added to Evergreen.
- 008 150211r20151971nyua j 000 1 eng This fixed field contains coded data related to the resource. This needs to be filled out in the Evergreen ILS 100% of the time. The following are some of the most often-used codes for books:
  - Type a (for a book)
  - ELvl I
  - Audn e (adult), j (juv), g (general)
  - Lang eng (English)
  - BLvl m (monograph)
  - Ctry pub place (state code+u) (this will match 300 field below)
  - LitF 1 (fiction), 0 (non-fiction)
  - Desc i (RDA record)
  - Ills a (will match 300 field)
  - DtSt pub date type. s (single date), r (reprint)
  - Date1 date (will match 300 field)

(More comprehensive lists of these codes can be found at the <u>Library of Congress MARC 21 Formats</u> and the <u>OCLC Formats and Standards</u> websites.) In the Evergreen system, these codes can be modified in the Enhanced MARC editor as needed.

### • 010 The Library of Congress control number

### <u>010</u> **‡**a2014501069

Pretty straight forward. We don't do anything to this number. Just know if you see a number here, that's what it means.

(Notice that starting with this tag, each delimiter has this symbol ( $\ddagger$ ) in front of it. These are encoded spaces that the Missouri Evergreen system uses to help organize the information, also referred to as delimiters. Other popular symbols include a dollar sign (\$) or a backslash ( $\land$ ). These symbols can be different depending what ILS you are working in, but they all function the same. Each delimiter must have whatever symbol is used for that specific ILS. In ME, the patron view is this symbol ( $\ddagger$ ) while in the MARC view, it changes to (\$.))

### • 020 ISBN (International Standard Book Number)

Notice this book has multiple ISBNs. As long as the content, format, size (within 3 cm), and page count (within 10 pages) are all the same, multiple ISBNs can be added to the same record. This field can be repeated for each valid ISBN for the resource in question.

The  $\frac{1}{2}$  subfield is where the standard ISBN is entered.

Notice too that the **t** delimiter is used to annotate the format on these ISBNs.

### • 035 The OCLC code.

### ‡a(OCoLC)877843968

This is typically a complete record downloaded from OCLC. This becomes useful when merging records and overlaying records that we'll discuss later in the Advanced course.

• 040 The cataloger's library OCLC code.

040 *‡beng ‡erda* 

This is a three-letter OCLC library code that needs to be added to a record when it's been edited by an MEC cataloger. For example, my code is MEC. If I edited this MARC record, the string would look like this:

040 *‡beng ‡erda‡dmec* 

### • 049 Local Holdings

This MARC tag is added by the cataloger with their OCLC code when a record has been imported or created. This should be a four-letter code. If your library code is only three letters, add and "A" to it. If I had imported or created this record from scratch, the subfield would look like this:

049 ‡aMECA

### 082 Dewey Classification number

### 082 00 ‡a[E] ‡223

The Dewey Classification system is typically used in public and K12 libraries. The Library of Congress Classification tag is 050. This classification system is typically used in academic libraries.

• **100** The Author's name.

**100 1** ‡aStone, Jon. **‡0**(ME)418245

The **1** indicator show us that the name order is displayed as last name, first name. Use of this indicator is determined by the authorized version of the person's name.

The **±0** delimiter points to the authority record in ME for this author.

Corporations can be included here as a solitary author (for example, a book issued by the American Heart Association) and would get a 110 tag instead of a 100 tag.

Note: <u>Editors cannot be entered here!</u> Editors can be added in the title field in the statement of responsibility subfield of the 245 tag and again in the 7xx field. However, they are not authors.

### 240 Uniform title.

While our record doesn't have a 240 tag, I thought we should talk about it. I've seen this tag used for the original title of a work in a foreign language being translated into English, with the non-English title going here. I've also seen general titles added here, such as the Bible. This is not the information that goes in the 246 tag.

### • **245** The title of the book/resource.

**245 14 ‡a**The monster at the end of this book : **‡b**starring lovable, furry old Grover / **‡c**by Jon Stone ; illustrated by Michael Smollin.

There is a lot of information to unpack here.

The title in this record has two indicators: "1" and "4" ( $245 \ 1 \ 4$ .) The first indicator "1" tells the computer that this is an added entry, meaning the desired title is the same as the title in this field. We can add a variant title name if needed in the 246 tag.

The second indicator tells the ILS how many letters or spaces to skip when searching and sorting the title. We don't want patrons to have to type in "A," "An," "The," etc. as part of their title search. The "4" indicator here tells the computer to skip 3 letters (the word "The") and one space (between the words "The" and "Monster") in the title, so 4 spaces in all. This indicator number is variable between 1-9. Not having this indicator in the 245 tag filled out correctly will cause a large amount of frustration from the patrons and the staff alike.

Next, the title with a subfield <sup>‡</sup>a (<sup>‡</sup>aThe monster at the end of this book : ) must be entered *exactly* as how it appears on the book or the resource in hand. No deviations or interpretations are allowed here.

Notice there is a space between "book" and the colon of the title (i.e. **book**: )There are always spaces between punctuation marks in a MARC field to aid with searching. The colon is only used if the book has a subtitle.

Subfield **b**: following the main title is a subtitle (**‡bstarring lovable, furry old Grover /**). Again, like the title, this subtitle should be written exactly as it is shown on the book. Following the last word of the subtitle, include a space and a back slash (/). This sets up the next subfield which is...

Subfield **c**: the statement of responsibility. (**‡cby Jon Stone ; illustrated by Michael Smollin**.) Typically, this is going to be the author's name and possibly other names of contributors. In this example, we see both the author (Jon Stone) and the illustrator (Michael Smollin) listed. You can include their specific contribution if you want. Each contributor is separated by a space, a semi-colon and another space.

Cataloging rules allow all authors to be listed in **‡c**. If there are numerous names, the total number may be listed in brackets [and 6 others]. The remaining authors/contributors can then be listed in the 7xx field.

I've seen editors listed in this sub-field as well, which is fine as long as their role is mentioned i.e. edited by Roy Thomas or Editors: Roy Thomas, Don Glut for example. This is typically done on anthologies (edited by George R.R. Martin, for example on his "<u>Wild Cards</u>" series) or on textbooks where there might be numerous editors. Like above, **t** can list all involved or you can use the shortcut [and 5 others] then list the remaining editors on the 7xx field.

### • **246** – Varying form of Title

While not used in our record, I felt it was important to touch on this tag. As Catalogers we need to think about how someone might search for a resource. Let's look at the title <u>"101 Dalmatians"</u> as an example. There are a few ways this title shows up in a search:

- 1. The original title of the book is "The Hundred and One Dalmatians"
- 2. The Disney animated movie from 1961 is "One Hundred and One Dalmatians."
- 3. The 1996 live action Disney movie is "101 Dalmatians."

We know from our discussion of the 245 tag that the title of the resource has to be entered there *exactly* as the resource in hand indicates. However, that might not be how the patron searches for this book. To that end, we can slightly modify the title as follows in the 246 tag to account for numbers and symbols patrons might use in searching. For this example:

1a. For the original book, a second title might be "The 100 and 1 Dalmatians," changing out the words for numbers.

1b. Another variant for the book's title might be **"The Hundred & One Dalmatians,"** changing out the word "and for an ampersand.

1c. A third variant book title might be "The 100 & 1 Dalmatians," which combines both options.

List as many variants as you want. If I were to choose one to include in the 246 tag, it would be this one: **"The 100 & 1 Dalmatians."** 

264 Production, publication, Distribution, Manufacture and Copyright Notice

264 1 ‡aNew York : <mark>‡b</mark>Golden Books, <mark>‡c</mark>©2015.

This is the tag that shows where the item was published, the publisher, and the copyright date.

Subfield **‡a** indicates the city the book was published. The country isn't needed here if the country code in the 008 fixed field is set correctly.

Subfield **t** indicates the publisher's name followed by a comma and a space.

Subfield **‡c** gives us either the publication date or the copyright date.

• **300** – Physical description

300 <sup>‡a</sup>1 volume (unpaged) : <sup>‡b</sup>color illustrations ; <sup>‡c</sup>21 cm

As the title says, this tag describes the physicality of the resource.

The **t**a subfield refers to the extent of the resource, such as number of physical pages, volumes, cassettes, total playing time, etc. There is a space between the last word of the description and the colon.

The **t** subfield refers to illustrations (color or black and white), playing time, etc.

The **t** subfield refers to dimensions, which can be expressed in centimeters, millimeters, or inches.

(Note: there are numerous 3xx tags you can add to a resource that can describe it. As a minimum, the 300 tag is required for each record.)

The next three tags were introduced with RDA in 2009 to help more accurately describe non-book resources, such as CDs, DVDs, playaways, e-books, etc. The tags listed below are typical for printed books

• 336 – Content type

### 336 <sup>‡a</sup>text <sup>‡b</sup>txt <sup>‡2</sup>rdacontent

This describes the form of communication through which the item is expressed. Multiple content types should be recorded in separate 336 fields. This field can only contain values from those vocabularies found in the links below.

The **‡a** subfield describes the type of work being described, such as performed music or two-dimensional moving image (a movie.) In our case, it describes text.

The **t** subfield represents a code representing the media type of the work being described. These codes can be found at the Library of Congress <u>Term and Code List for RDA Content Types</u> website.

The **‡2** subfield is the MARC for the resource being described. These source codes can be found on the Library of Congress' <u>Genre/Form Code and Term Source Code</u> website.

### 337 – Media type

337 <mark>‡a</mark>unmediated <mark>‡b</mark>n <mark>‡2</mark>rdamedia

This tag reflects the general type of device required to view, play, run, etc. the content of the item. Multiple media types should be recorded in separate 337 fields. This field has a list of vocabularies that are linked to in the websites mentioned above.

Subfield <sup>‡a</sup> describes the media type term. Examples include audio or video. Print books are unmediated. See the <u>RDA Media Type</u> webpage for these codes.

Subfield **t** describes the media type code. These codes can be found on the <u>Term and Code List for</u> <u>RDA Media Types</u> webpage.

Subfield <sup>‡2</sup> (source) can be found on the same website listed in the 336 tag <sup>‡2</sup> explanation above.

• 338 – Carrier type

338 **‡a**volume **‡b**nc **‡2**rdacarrier

This tag reflects the format of the storage medium and housing of carrier in combination with the media type. Multiple carrier types should be recorded in separate 338 fields. This field has a list of vocabularies that are linked to in the websites mentioned above.

Subfield **‡a** describes the carrier type that the resource is on, such as audiodisc or videodisc. A list of codes can be found on the <u>RDA Carrier Type</u> webpage.

Subfield **t** describes the carrier type code. In this case, NC stands for "no code." Other codes can be found on <u>Term and Code List for RDA Carrier Types</u> webpage.

Subfield  $\frac{1}{2}$  (source) can be found on the same website listed in the  $\frac{336}{12}$  tag  $\frac{1}{2}$  explanation above.

• 490 – Series Statement

490 1 ‡aA little Golden Board book

This tag shows that this resource is part of a greater series.

The leading indicator 1 shows that the book is traced in the series and a corresponding 8xx tag needs to be included. If the leading indicator is 0, the 8xx tags are not needed.

### • 500 – General notes

- **500** ‡aPublisher, publishing date and paging may vary.
- **500** ‡aAt head of title: 123 Sesame Street.
- 500 ‡aCover title.
- 500 ‡aOn board pages.

These can be notes of interest or information that are not provided by the other MARC tags. Per the Missouri Evergreen best practices policy, when merging records with minor differences, a 500 tag will be added by the cataloger stating that "Publisher, publishing date and paging may vary."

### 520 - Summary

520 ‡aGrover worries page by page about meeting the monster at the end of this book.

Although not required, I'm a stickler for *adding a 520 summary tag and a summary to every resource*! Patrons can determine quickly if the resource in question is what they are looking for with a good summary. This is particularly helpful with resources with similar sounding titles or authors' names. Quick summaries can be found and copied from goodreads.com, Amazon, Barnes & Noble, and the publisher's webpage. Or you can write one yourself. Summaries – which are really business copy -- are not bound by copyright laws.

### • 521 – Target audience note

<mark>521 8 ‡a</mark>AD450L <mark>‡b</mark>Lexile

Again although not required, this tag can be used to define a specific audience for the work i.e. geologists, medical students, librarians, etc. MPAA ratings can be added to this field as well. Typically for MEC, these codes are added by MARCive and do not need to be added manually.

Subfield **‡a** in our record is a Lexile reading code, the explanation of which can be found at the <u>Lexile</u> <u>Codes</u> webpage.

Subfield **t** identifies the agency or entity assigning the information, Lexile in this example.

### • 650 – Subject headings

650 0‡aMonsters ‡vBoard books.
650 0‡aPuppets ‡vBoard books.

Another access point for patrons and librarians alike. If you can't find what you want, you might find something else that works just as well. The <u>OCLC Bibliographic Formats and Standards</u> site gives some great explanations of the various <u>6xx</u> fields you can use. Based on the record that we are dissecting, we'll look at the <u>650</u> tag, which is for a general topic. Generally speaking, the more subject headings you have (within reason) the easier it will be for the patrons to find similar items. At a minimum, please have at least three <u>6xx</u> tags per resource if possible.

The **O** indicator tells us these subject headings come from the Library of Congress Subject headings lists, the PDFs of which can be downloaded <u>here</u>.

The **t**a subfield can be filled with a topical term or a geographic name. Click this <u>link</u> for more information on this tag's subfield.

The **‡v** subfield can be used to define the genre and the format. It must be used in conjunction with the **‡a** subfield, meaning you can't have one without the other.

• **7xx** – Added entry fields

700 1 ‡aSmollin, Michael, ‡eillustrator. ‡0(ME)394224
710 2 ‡aRandom House (Firm) ‡0(ME)3307
730 0 ‡aSesame Street (Television program) ‡0(ME)2376

Added entry fields can be used to define relationships or roles for others involved with the creation of the resource.

The 700 tag is a personal name added entry. In our example, we see that Michael Smollin is listed here as a personal name (defined by the  $\frac{1}{4}$  subfield) with last name first as defined by the  $\frac{1}{4}$  indicator. The  $\frac{1}{4}$  subfield defines his contribution to the content. Multiple authors and editors can be listed with here by adding additional 700 tags, the  $\frac{1}{4}$  indicator, and the  $\frac{1}{4}$  and  $\frac{1}{4}$  subfields.

The 710 tag is used to show a corporate name. The 2 indicator tells us the name of the corporation is in the direct order. The  $\frac{1}{4a}$  subfield shows the name of the corporation with the parenthesis showing the relationship to the resource, in this case (Firm.) The  $\frac{1}{40}$  subfield indicates that corporation name is from an Authority record.

The 730 tag gives us the uniform titles of the resource. The 0 indicator tells the computer how many non-filing characters to skip when doing a search, similar to the explanation of the 4 indicator of the 245 tag. The ‡a subfield gives us an overall (uniform) title, in this case Sesame Street (Television program), the owners of Grover, the muppet. Like the 710 tag, the ‡0 subfield indicates that the uniform title is from an Authority record.

800 & 830 – Series added entry fields

830 0 taLittle golden board book. t0(ME)568880

Because there was a 490 series tag in this record, it needed to have an additional 800 or 830 tag to go with it. The use of either tag depends on the information recorded in the authority record for that series. If it begins with the creator's name, you will use an 800 (formatted like a 100 or 700). If there is no personal name and just the title, you will use an 830. For the 830, The 0 indicator tells us there aren't any non-filing characters, just as in the explanation on the 730 tag and the 245 tag above.

Like the <mark>730</mark> tag, the <sup>‡a</sup> subfield gives us an overall (uniform) title of the series. This should match the <mark>490</mark> tag. And as above, the <sup>‡0</sup> subfield indicates that the uniform title is from an Authority record.

• **9xx** fields – Local information use.

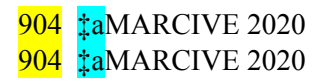

This is where we can add some local information fields.

The 904 tag let us know that this record was vetted through MARCIVE. This is all done in the background server maintenance by Equinox monthly.

When merging or overlaying records in the catalog, the cataloger will add a 902 tag to indicate the following changes were made and by whom in the following format:

902 <mark>‡a</mark>(Library code) <mark>‡b</mark>(Date) <mark>‡c</mark>(Action)

This lets the rest of the libraries know who to contact if they have a question about the merged or the overlaid records. If I had merged this record with other ones in the ME catalog, the added tag would look like this:

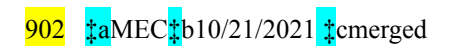

**Congratulations! You can now break down a MARC record!!** Before you take a well-deserved break, let me reiterate one thing: you don't have to memorize any of this! You should have a general understanding of how MARC works with the tags, indicators, delimiters and subfields, which is what this exercise covers. More importantly, you need to know where to go to look up the information on these tags, whether it's this document, the Library of Congress' website for <u>MARC 21 format of bibliographic data</u> or the <u>OCLC Bibliographic Formats and Standards</u> website. You have the skills you need to make this work. And trust me when I say it's really a not as intimating as it seems!

## **Important Websites**

Again, I highly recommend you bookmark some of these links as we will be going back to them throughout this course.

### 1. Library of Congress MARC 21 format for bibliographic data

- 2. OCLC bibliographic formats and standards
- 3. Library of Congress Authorities

This is a searchable database of all authorized headings for subject, name, title, and series.

### 4. Library of Congress Genre/Form terms

List of all authorized genre headings. Some acronyms to know:

- UF Used For: This leads the user from a non-preferred term to the authorized term
- BT Broader Term: This is a specific list of controlled vocabularies in the broadest scope
- NT Narrower Term: This is used hierarchically with the BT list and is a subgroup of the class represented by the BT

(Examples: Religious poetry, NT Psalms or Literature, NT Poetry)

- **RT Related Term**: This indicates that a term might be of interest to the user because it is highly associated with the searched term
- **SN Scope Notes**: definitions that help catalogers determine what term matches their material best. Can also help when terms are closely related in meaning.

### 5. Library of Congress Subject headings

• This page provides print-ready PDF files for the 43rd Edition of the Library of Congress Subject Headings (LCSH). Data for the 43rd edition was selected in April 2021.

### 6. MARC 21 code list for geographic areas

- <u>Code sequence</u> This is used for the 043 field
- Name sequence This is used for 008/Ctry (Country) code

### 7. OCLC Classify

• A great place to look up non-fiction Dewey numbers.

### 8. Worldcat

• OCLC's OPAC which can be used to find resource information and owning libraries.

### 9.<u>Amazon</u>

• Another great place to get information on resources, including self- published items.

## Evergreen keyboard short cuts

Keyboard shortcuts are always handy, hence their inclusion here.

| Access Key Ass | ignments                      |         | ×           |
|----------------|-------------------------------|---------|-------------|
| Command        | Action                        | Context | Active?     |
| sh ft+f8       | Retrieve Last Bib Record      | navbar  | Yes         |
| sh ft+f3       | Retrieve Bib Record by TCN    | navbar  | Yes         |
| ъ              | Navigate To Item Status       | navba - | Tes .       |
| f3             | Catalog                       | navbar  | 700         |
| ſŷ             | Reprint Last Receipt          | navbar  | Wes.        |
| f6             | Record in-House Use           | navbar  | Yes         |
| 18             | Retrieve Last Patron          | navba - | Yes         |
| sh 11+11       | Register Patron               | navbar  | iica        |
| strl i f2      | Renew tems                    | navbar  | <b>2</b> 45 |
| sh ft i f2     | Copture Holes                 | navbar  | Yes         |
| f2             | Checkin                       | navbar  | Yes         |
| 11             | Checkput                      | navbar  | Yes         |
| 14             | Pathon Search                 | navbar  | ites        |
| altis          | Patron Search                 | navbar  | Yes         |
| alt+h          | Navigate Lome                 | navbar  | Yes         |
| shift+f1C      | Display Context Menu          | base    | Yes         |
| chi-h          | Dispisy AccessKey into Dialog | trase   | Yes         |

If an assignment is not active. It means it was supercoded by an assignment from a different context using the same keyboard shortcul.

## Missouri Evergreen Test Server (for practical work)

Once you've gotten permission to catalog, please sign into the <u>Missouri Evergreen Test Server</u> with your credentials. (Ensure you're in the right server; the URL begins with https://test. The URL is <u>test.missourievergreen.org/eg/staff</u>) This is the server where we will do all of the practice work. Practicing and making changes here does not affect the real-world server.

The login page should look like this:

| A | Search <del>-</del> | Circulation - | Cataloging <del>-</del> | Acquisitions <del>-</del> | Booking <del>-</del> | Administration - |
|---|---------------------|---------------|-------------------------|---------------------------|----------------------|------------------|
|   |                     |               | Sia                     | n In                      |                      |                  |
|   |                     |               |                         | Username                  | Username             |                  |
|   |                     |               |                         | Password                  | Password             |                  |
|   |                     |               |                         |                           | Sign in              |                  |

Once you sign in, you will be prompted to register a workstation:

| <b>A</b> | Search 🗸     | Circulation -      | Cataloging <del>-</del> | Acquisitions <del>-</del> | Booking <del>-</del> | Administration <del>-</del> | MEcataloger @ |  |
|----------|--------------|--------------------|-------------------------|---------------------------|----------------------|-----------------------------|---------------|--|
|          | Please re    | gister a workstati | on.                     | /                         |                      |                             |               |  |
|          | Register a N | lew Workstation F  | or This Browsek         | Re                        | gister               |                             |               |  |
|          | Workstation  | s Registered With  | n This Browser          | -                         |                      |                             |               |  |
|          | Use Now      | Mark As Defa       | ult                     |                           | ~                    |                             |               |  |

Give the workstation you are at a name. It can be your library name, your name, the computer or laptop you on, your pet's name, anything you like. I've named mine "Desktop," since that's where I do the majority of my work and I'm a firm believer in truth-in-advertising.

| A | Search 🚽     | Circulation -     | Cataloging <del>-</del> | Acquisitions <del>-</del> | Booking <del>-</del> | Administration <del>-</del> | MEcataloger @ | × |
|---|--------------|-------------------|-------------------------|---------------------------|----------------------|-----------------------------|---------------|---|
|   | Register a N | ew Workstation F  | or This Browser         | Re                        | gister               |                             |               |   |
|   | Workstations | s Registered With | n This Browser          | 1                         | ~                    |                             |               |   |
|   | Use Now      | Mark As Defa      | ult Remove              |                           |                      |                             |               |   |
|   |              |                   |                         |                           |                      |                             |               |   |

Once you type in a name, click "Register."

After you register the workstation, it should set the WS name to "Default."

Now click on the Use Now button. The system may ask you to sign in again. Once in, you should see the ME Staff home page:

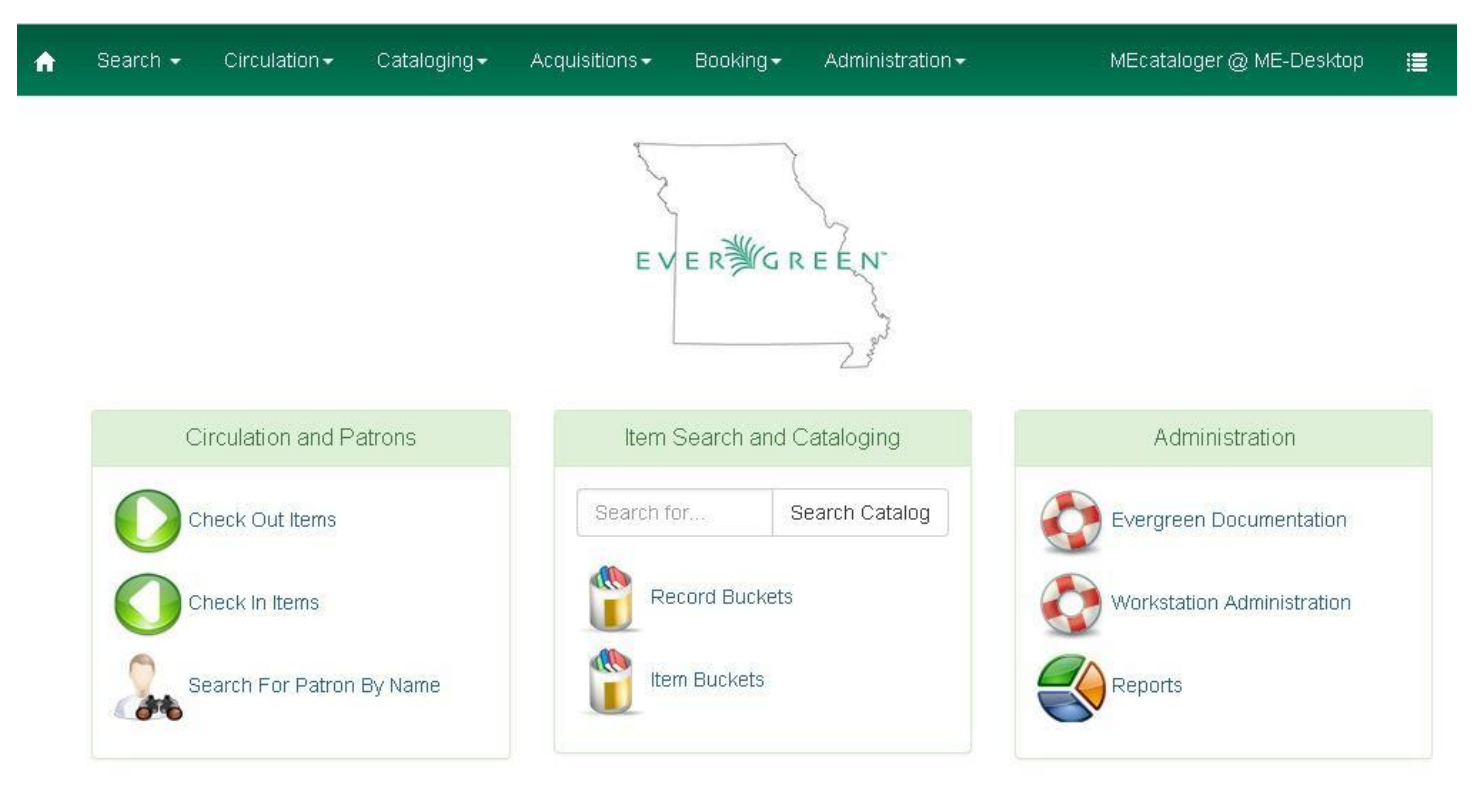

Note: one item you may have to check while using the Evergreen system is the pop-up blocker for the specific browser you are using. You will need to allow all pop-ups from Evergreen, both in the test server and in the real-world server. Both sites should be unblocked on your pop-up blocker.

## Searching the catalog

Now that we're in the catalog, let's do a search and add some holding information. We do this by going into the "Cataloging" tab at the top of the screen and selecting "Search the Catalog" from the dropdown menu.

| <                      | Q Search the Catalog                                                                                                    | aff Catalog                           |    |                        |                                            |
|------------------------|----------------------------------------------------------------------------------------------------|---------------------------------------|----|------------------------|--------------------------------------------|
| Keyword Search Numeric | Q. Search the Catalog (Traditional)       Item Status       ric                                                                          | · · · · · · · · · · · · · · · · · · · |    |                        |                                            |
| Keyword Search Numeric | I Record Buckets<br>I tem Buckets                                                                                                    | Ð                                     | Θ: | ME                     | Search Reset                               |
| Sort by Relevance      | <ul> <li>Retrieve Bib Record by ID</li> <li>Retrieve Bib Record by TCN</li> <li>Retrieve Last Bib Record</li> </ul>                      | Formats/Editions                      |    | 👶 (0) Basket Actions - | Search Templates<br>Catalog<br>Preferences |
|                        | <ul> <li>Create New MARC Record</li> <li>Import Record from Z39.50</li> <li>MARC Batch Import/Export</li> <li>MARC Batch Edit</li> </ul> |                                       |    |                        |                                            |
|                        | 😅 Link Checker                                                                                                    |                                       |    |                        |                                            |
|                        | Manage Authorities                                                                                                    |                                       |    |                        |                                            |

Note: there are several ways in the Evergreen ILS to do a specific task. I'm going to show my method for working in the system. Your methods may work just as well.

That brings up the search page. For this exercise, find for the book from the MARC record discussion above: "The monster at the end of this book."

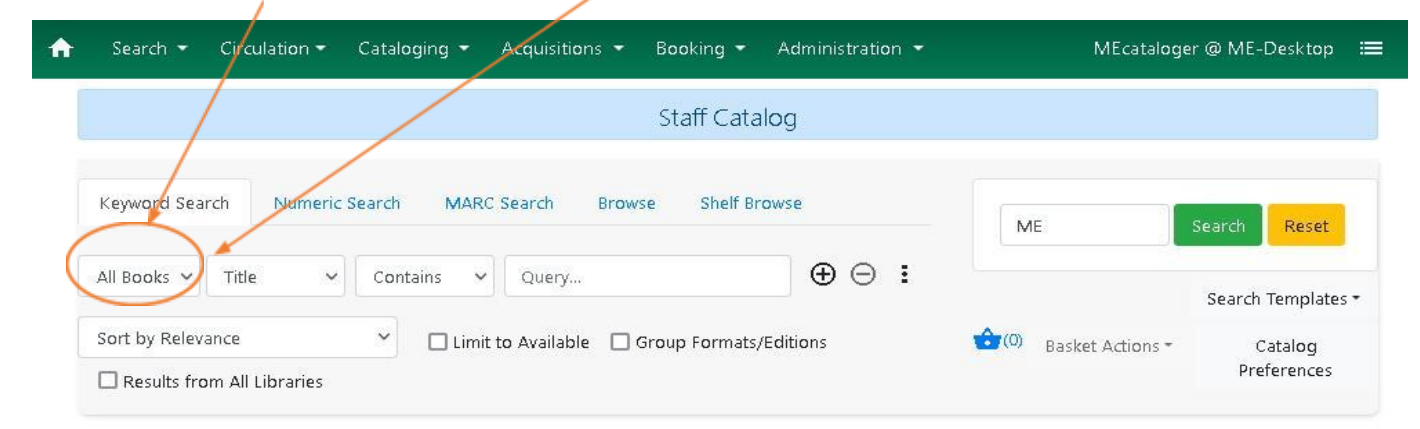

First, set the "All Format" dropdown to "All Books," since that's the format we want to look at.

| Search ▼ Circulation ▼ Cataloging ▼ Acquisitions ▼ Bookir                    | ng 🔹 Administration 👻 | MEcatalog            | er @ ME-Desktop        |
|------------------------------------------------------------------------------|-----------------------|----------------------|------------------------|
| Staff                                                                        | Catalog               |                      |                        |
| Keyword Search Numeric Search MARC Search Browse S                           | helf Browse           | ME                   | Search Reset           |
| All Books ~ Title Contains ~ Query                                           | $\oplus \ominus$ :    |                      | Search Templates       |
| Sort by Relevance    Limit to Available Group Fo  Results from All Libraries | rmats/Editions        | (0) Basket Actions + | Catalog<br>Preferences |

Next, I'm going to limit the second dropdown from "Keyword" to "Title" to further reduce our choices.

Finally, in the "Query" field, I'm going to type in the title The monster at the end of this book:

|                     |                        | Staff Cata                 | pole     |                    |                  |
|---------------------|------------------------|----------------------------|----------|--------------------|------------------|
|                     |                        | Stan Cate                  | and g    |                    |                  |
| Keyword Search Nume | ric Search MARC Search | Browse Shelf Br            | rowse    | ME                 | Poret            |
| All Books 🗸 🛛 Title |                        | nonster at the end of this |          |                    | Reset            |
|                     |                        |                            |          |                    | Search Templates |
|                     |                        |                            | /Edition | 0 Desilve Antipute | Catalon          |
| Sort by Relevance   | Limit to Availa        | ble 🔲 Group Formats,       | /culdons | Basket Actions *   | Catalog          |

Uncheck the "Limit to Available" and "Group Formats/Editions" for the widest search in MEC.

Then, click on the "Search" button.

You should get the following result. Click on the title of the first record.

| Keyword Search                     | Numeric Search | MARC Search                           | Browse Shelf Browse                                            |                            | ME              |                     | Search Reset                              |
|------------------------------------|----------------|---------------------------------------|----------------------------------------------------------------|----------------------------|-----------------|---------------------|-------------------------------------------|
| All Books V T<br>Sort by Relevance | ritle v        | Contains V                            | monster at the end of this bo                                  | Results from All Libraries | s 📩             | D) Basket Actions ▼ | Search Templates ▼<br>Catalog Preferences |
| Search Results (3                  | 9) 🗌 Selec     | t 1 - 10 Show More E                  | Details                                                        |                            |                 | >>>                 | 1 2 3 4 »                                 |
| Personal Author                    | 1. 🗆           |                                       | e monster at the end of t                                      | nis book.                  | 1 / 1 items @ M | TCN:<br>4372998     | Created 9/29/21 by<br>admin               |
| Stone, Jon                         | 8              | Monster<br>at the and<br>of this Book | Book                                                           |                            |                 | Holds: 0            | Edited 9/29/21 by admin                   |
| McManus, Karen<br>M.               | 2              | Ca<br>Phy                             | ll Number: E STO white<br>ys. Desc.: print, 24p. : col.ill. 20 | 5 cm                       |                 |                     | V Place Hold                              |
| Oppenheimer, Jerry                 | 2              | Pu<br>ISE                             | blisher: New York, NY : Golder<br>3N: 037582913X               | n Books 2004.              |                 |                     |                                           |

Here's the record summary and holding record for this specific library. Notice on this screen are some of the terms that we discussed earlier:

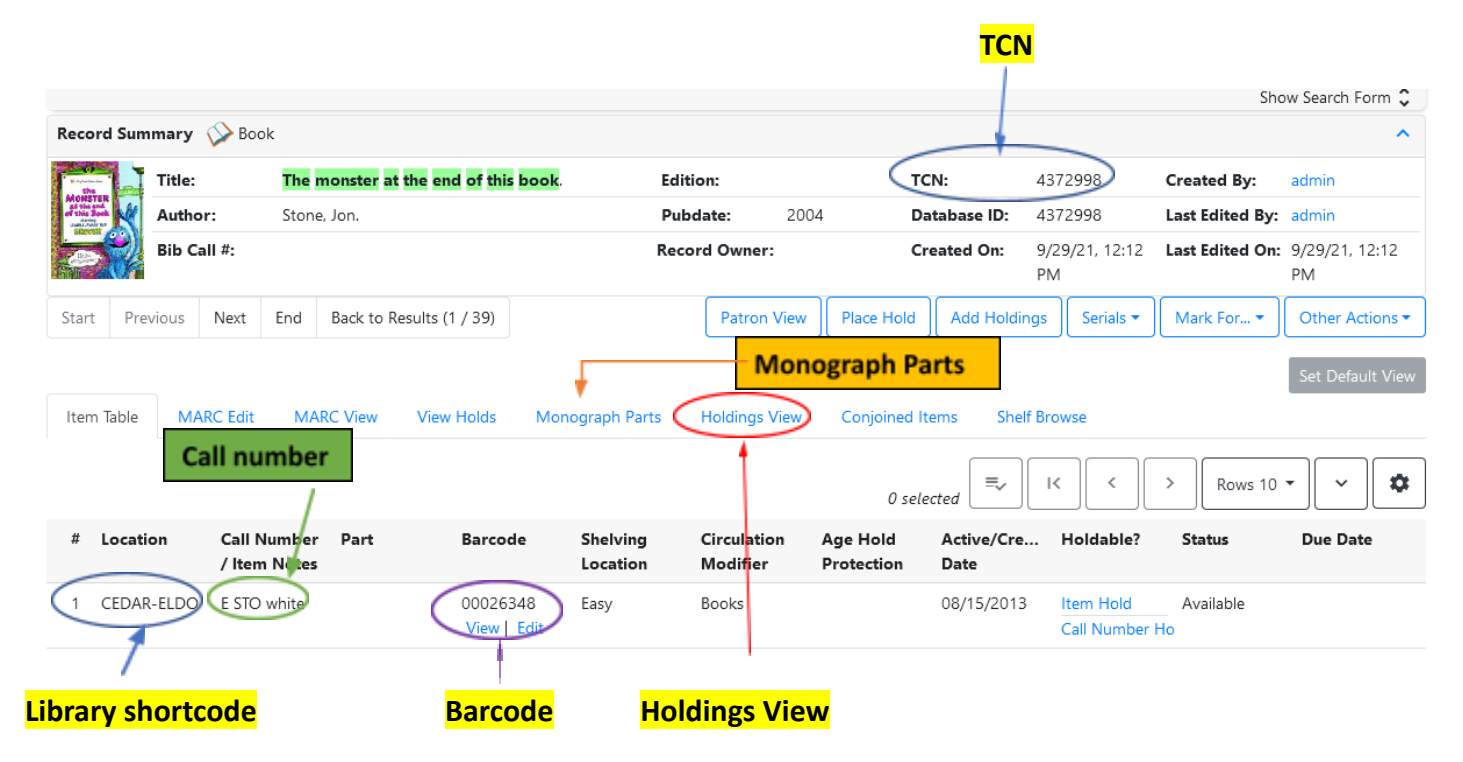

We will be accomplishing the majority of our work on this screen so please be familiar with it.

For accessing the server and doing a basic search, please watch the Basic Cataloging Video #1

## Adding Holdings

The holding record has several parts, most of which are self-explanatory. We're going to add a new holding to this record. To do that, click on the "Add Holdings" button.

| Search :                             | • Circ  | ulation 💌        | Cat            | aloging 💌           | Acquisitions -                      | Booking -         | Administra   | tion 🔻                        |                |                 | MEcataloger (   | ME-Deckton         |
|--------------------------------------|---------|------------------|----------------|---------------------|-------------------------------------|-------------------|--------------|-------------------------------|----------------|-----------------|-----------------|--------------------|
| Search                               | Circ    |                  | Cat            | aloging             | Acquisitions                        | Booking •         | Administra   |                               |                |                 | iviccataloger ( | e Mic-Desktop      |
|                                      |         |                  |                |                     |                                     | c                 | tafficatalo  | a                             |                |                 |                 |                    |
|                                      |         |                  |                |                     |                                     |                   | tan Catalo   | 9                             |                |                 |                 |                    |
|                                      |         |                  |                |                     |                                     |                   |              |                               |                |                 | Sho             | w Search Form      |
| Record Su                            | mmary   | Bool             | k              |                     |                                     |                   |              |                               |                |                 |                 |                    |
| Monstree<br>at the and<br>at the and | Title:  |                  | The m          | onster at th        | he end of this bo                   | ok Edi            | ition:       | 1st big little<br>golden book | TCN:           | 4337015         | Created By:     | admin              |
| 29                                   | Autho   | er:              | Stone,         | Jon.                |                                     | Pu                | bdate:       | ed.<br>2004                   | Database ID:   | 4337015         | Last Edited By  | : admin            |
|                                      | Bib Ca  | dl #:            | E              |                     |                                     | Rec               | ord Owner:   |                               | Created On:    | 8/3/21, 4:18 PM | Last Edited Or  | n: 8/3/21, 4:18 Pi |
|                                      | Relate  | d Resour         | ce:            | http://w            | www.loc.gov/catdir                  | /bios/random055   | 5/2003107954 | html                          |                |                 |                 |                    |
|                                      |         |                  |                | Contrib             | outor biographical                  | information       |              | \                             |                |                 |                 |                    |
|                                      | Relate  | d Resour         | ce:            | http://w<br>Publish | ww.loc.gov/catdir<br>er description | /description/ranc | lom0414/2003 | 3107954.html                  | -              |                 |                 |                    |
| Start P                              | revious | Next             | End            | Back to Re          | esults (1 / 12)                     |                   |              | Place Hold                    | Add Holding    | s Serials •     | Mark For *      | Other Actions      |
|                                      |         |                  |                |                     |                                     |                   |              |                               |                |                 |                 |                    |
|                                      |         |                  |                |                     |                                     |                   |              |                               |                |                 |                 | Set Default Vi     |
| ltem Tabl                            | e M     | ARC Edit         | MA             | RC View             | View Holds                          | Monograph Par     | ts Holdin    | gs View C                     | onjoined Items | Shelf Browse    | Patron View     |                    |
|                                      |         |                  |                |                     |                                     |                   |              |                               |                |                 |                 |                    |
|                                      |         |                  |                |                     |                                     |                   |              | 0 set                         | ected          |                 | Rows 10         | · · · ·            |
|                                      |         |                  |                |                     | _                                   | Charles and       | Circulation  | Ade Hold                      | Active/Cre     | Holdable?       | Status          | Due Date           |
| # Loca                               | ation   | Call N<br>/ Item | umber<br>Notes | Part                | Barcode                             | Location          | Modifier     | Protectio                     | n Date         |                 |                 |                    |

From there the "Holdings Editor" screen appears. Our first task is to find the library that we are adding a holding to by looking in the "Owning Library" list. For this example, I'm going to choose Rolla-PL.

|                                                                                     | Circulation     | <ul> <li>Cataloging •</li> </ul>            | Acquisitions  | <ul> <li>BUOKINg</li> </ul> | Administratio                      |           |         | MECataloger     |                    |
|-------------------------------------------------------------------------------------|-----------------|---------------------------------------------|---------------|-----------------------------|------------------------------------|-----------|---------|-----------------|--------------------|
| Record Sur                                                                          | mmary           | (MARC)                                      |               |                             |                                    |           |         |                 |                    |
| Title:                                                                              | The mor<br>book | nster at the end of                         | this Edition: | : 1st big<br>golden         | little <b>TCN</b><br>book ed.      | :         | 4337015 | Created By:     | admin              |
| Author:                                                                             | Stone, J        | on.                                         | Pub Dat       | te: 2004                    | Data                               | abase ID: | 4337015 | Last Edited By: | admin              |
| Bib Call #:                                                                         | E               |                                             |               |                             | Rec                                | ord Owne  | r:      | Last Edited On: | 8/3/2021 4:1<br>PM |
| Edit                                                                                | m Templates     | Defaults                                    |               |                             |                                    |           |         |                 |                    |
| Hide Holding                                                                        | js Details      | Hide Item Attribute                         | •5            |                             |                                    |           |         |                 |                    |
|                                                                                     |                 |                                             |               | - T -                       |                                    |           |         | Apply           |                    |
| Batch Apply                                                                         | 1               | ``````````````````````````````````````      |               |                             |                                    |           |         |                 |                    |
| Batch Apply<br>Owning 0<br>Library 1                                                | Call<br>Numbers | Classification                              | Prefix        | Call Number<br>Label        | Suffix                             | ltems     | Barcode | ltem #          | Part               |
| Batch Apply<br>Owning C<br>Library I                                                | Call<br>Numbers | Classification<br>Generic                   | Prefix        | Call Number<br>Label        | Suffix                             | Items     | Barcode | Item #          | Part<br>+          |
| Batch Apply<br>owning<br>Library<br>ME<br>ME<br>Working Iter                        | Call<br>Numbers | Classification<br>Generic Add call numbe    | Prefix        | Call Number<br>Label<br>E   | Suffix                             | items     | Barcode | Item #          | Part 👻             |
| Batch Apply<br>Owning<br>Library<br>ME<br>ME<br>Working item<br>Template            | ns Comp         | Classification<br>Generic<br>Add call numbe | Prefix        | Call Number<br>Label        | Suffix<br>~                        | Items     | Barcode | item #          | Part               |
| Batch Apply<br>Owning<br>Ibrary<br>ME<br>ME<br>Working Iten<br>Template<br>Circulat | rs Comp         | Classification<br>Generic<br>Add call numbe | Prefix        | Call Number<br>Label        | Suffix<br>~<br>Apply<br>Circulatin | Items     | Barcode | Item #          | Part               |

Then I'm going to add a different call number – just to show proof of concept – and add a barcode. For our training, we will use the barcodes starting with Train001.

|                     |                       | \                       |                   |                               |                       |          |
|---------------------|-----------------------|-------------------------|-------------------|-------------------------------|-----------------------|----------|
| Record Summary      | /                     | (MARC)                  | $\langle \rangle$ |                               |                       |          |
| Title:              | The monster           | at the end of this book | Edition:          | 1st big little golden book ed | TCN:                  | 4337015  |
| Author:             | Stone, Jon.           |                         | Pub Date:         | 2004                          | Database ID:          | 4337015  |
| Bib Call #:         | E                     |                         |                   |                               | Record Owner:         |          |
| Edit Item Temp      | olates Defaults       |                         | $\langle \rangle$ |                               |                       |          |
| Hide Holdings Detai | ils Hide Item Attribu | tes                     |                   |                               |                       |          |
| Batch Apply         |                       |                         | ~ ~               | · · ·                         | ~                     |          |
| Owning Library      | Call Numbers          | Classification          | Prefix            | Call Number Label Suffix      | k Items               | Barcode  |
| ROLLA-PL            | 1                     | Generic                 | v C               | E FIC MON                     | <ul><li>✓ 1</li></ul> | Train001 |
|                     |                       |                         |                   |                               |                       |          |
| ME                  |                       | Add call number         |                   |                               |                       |          |

From here, scroll down to the Holdings Editor:

| Working Items | Completed Items |                   |    |                           |   |                         |           |
|---------------|-----------------|-------------------|----|---------------------------|---|-------------------------|-----------|
| Template      |                 |                   | •  | Apply                     |   |                         | Clear     |
| Circulate?    |                 | Status            |    | Circulating Library       |   | Reference?              |           |
| Yes           | ○ No            | Available         | ~  | ROLLA-PL                  |   | ⊖ Yes                   | No        |
| Shelving Lo   | cation          | OPAC Visible?     |    | Circulation Modifier      |   | Price                   |           |
| Stacks (ME    | ) ~             | ● Yes O No        |    | Books                     | ~ | 0                       |           |
| Loan Duratio  | n               | Acquisitions Cost |    | Circulate as Type         |   | Holdable?               |           |
| Normal        | ~               |                   | ÷  | Books                     | ~ | <ul> <li>Yes</li> </ul> | () No     |
| Deposit?      |                 | Deposit Amount    |    | Age-based Hold Protection |   | Quality                 |           |
| O Yes         | <b>⊙</b> No     | 0                 | \$ | <none></none>             | ~ | 🖲 Good                  | O Damaged |

Each of these fields are modifiable depending on the library's need and the status of the item at the point of cataloging. As a rule, the settings show here – except for the circulating library, which should be the cataloger's library – will need to be filled out for each individual item.

Once you've finished modifying these fields per the video, scroll to the bottom of the screen:

| Sikeston Public : Spotlight on<br>Literacy | Sikeston Public :<br>SummerReadingGrant17 | Sikeston Public Library : A&E                   | Sikeston Public Library : CollDev-<br>CDB               |
|--------------------------------------------|-------------------------------------------|-------------------------------------------------|---------------------------------------------------------|
| <none> ~</none>                            | <none> ~</none>                           | <none> ~</none>                                 | <none></none>                                           |
| Sikeston Public Library : CollDev-GN       | Sikeston Public Library : CollDev-NF      | Sikeston Public Library : CollDev-UF            | Sikeston Public Library :<br>CollectionDevelopmentGrant |
| <none> ~</none>                            | <none> ~</none>                           | <none> ~</none>                                 | <none></none>                                           |
| Sikeston Public Library : SRP16-           | Sikeston Public Library : SRP16-YA        | Sikeston Public Library :<br>SummerReadingGrant | Wright County : Y non fiction                           |
| Juvenile                                   |                                           |                                                 |                                                         |

This refreshes the screen to the Main Holdings screen:

|                                                        |                                   |                           |                                                     | Staff                               | Catalog                                                                   |                 |                 |                                                  |                |
|--------------------------------------------------------|-----------------------------------|---------------------------|-----------------------------------------------------|-------------------------------------|---------------------------------------------------------------------------|-----------------|-----------------|--------------------------------------------------|----------------|
|                                                        |                                   |                           |                                                     |                                     |                                                                           |                 |                 | Shov                                             | v Search Form  |
| Record Sum                                             | nmary 🚫 Boo                       | sk                        |                                                     |                                     |                                                                           |                 |                 |                                                  |                |
| Acorstres<br>Acorstres<br>Atolia state<br>Collar State | Title:                            | The monster at th         | e end of this book                                  | Edition:                            | 1st big little<br>golden book<br>ed.                                      | TCN:            | 4337015         | Created By:                                      | admin          |
|                                                        | Author:                           | Stone, Jon.               |                                                     | Pubdate                             | : 2004                                                                    | Database ID:    | 4337015         | Last Edited By:                                  | admin          |
|                                                        | Bib Call #:                       | E                         |                                                     | Record O                            | wner:                                                                     | Created On:     | 8/3/21, 4:18 PM | Last Edited On                                   | 8/3/21, 4:18   |
|                                                        | Related Resou                     | rce: http://w<br>Contribu | ww.loc.gov/catdir/bios/<br>utor biographical inform | random 055/2003<br>ation            | 107954.html                                                               |                 |                 |                                                  |                |
|                                                        | Related Resou                     | rce: http://w<br>Publishe | ww.loc.gov/catdir/descr<br>er description           | iption/random04                     | 14/2003107954.html                                                        |                 |                 |                                                  |                |
| Start Pre                                              | evious Next                       | End Back to Re            | sults (1 / 12)                                      |                                     | Place Hold                                                                | Add Holding     | s Serials •     | Mark For                                         | Other Actio    |
|                                                        |                                   |                           |                                                     |                                     |                                                                           |                 |                 |                                                  |                |
| ltem Table                                             | MARC Edit                         | MARC View                 | View Holds Mond                                     | ograph Parts                        | Holdings View (                                                           |                 | Shelf Browse    | Patron View                                      |                |
| Item Table                                             | MARC Edit<br>ion Call N<br>/ Iten | Iumber Part               | View Holds Mono<br>Barcode Sh                       | elving Circation Mo                 | Holdings View 0<br>0 se<br>culation Age Hole<br>difier Protectio          | conjoined Items | Shelf Browse    | Patron View<br>Rows 10 -                         | - V - Due Date |
| Item Table # Locat 1 ROLL                              | MARC Edit                         | MARC View                 | View Holds Mono<br>Barcode Sh<br>Lo<br>Train001 Sta | elving Cir<br>cation Mo<br>ucks Boo | Holdings View (<br>0 se<br>culation Age Holo<br>diffier Protection<br>oks | Conjoined Items | Shelf Browse    | Patron View<br>Rows 10 -<br>Status<br>In process | Due Date       |

In addition to this short explanation, please watch this <u>Basic Cataloging Video 2</u>.

## Creating and using holding templates

Another great feature in the ME system is the ability to create templates. Templates can help you streamline holdings by taking a format and applying some standard values to it. This saves time when you are adding holdings.

Let's assume we are adding a holding in the Holdings Editor, but we don't want to fill out each field individually:

| Owning<br>Library | Call<br>Numbers    | Classification | Prefix | Call Number<br>Label | Suffix | Items | Barcode | Item # | Part  |
|-------------------|--------------------|----------------|--------|----------------------|--------|-------|---------|--------|-------|
| ME                | 1 🗘                | Generic v      | ~      | [E]                  | ~      | ٢     |         |        | -     |
| ME                | ME Add call number |                |        |                      |        |       |         |        |       |
| Working I         | tems Com           | pleted Items   |        |                      |        |       |         |        |       |
| Template          |                    |                |        | •                    | Apply  |       |         |        | Clear |

When I went through the above exercise, I went through each of these modifiable fields manually one at a time. But if my library has certain norms for a holding, I can create a template to automate that process.

### To build a specific template, click on Item Templates:

| Title:      | The monster at the end of<br>this book : starring lovable,<br>furry old Grover | Edition:  |      | TCN:             | 2585123 |
|-------------|--------------------------------------------------------------------------------|-----------|------|------------------|---------|
| Author:     | Stone, Jon.                                                                    | Pub Date: | 2015 | Database ID:     | 2585123 |
| Bib Call #: | [E]                                                                            |           |      | Record<br>Owner: |         |
| Edit        | n Templates Defaults                                                           |           |      |                  |         |

In the Template field, type in your specific library. In this case, I'm going to add a holding to the Ray County Library. Their library abbreviation is RAY-CL, which I'll type into the template field. I'm also going to identify which section of the library this holding is going into, namely Junior Fiction. Below is the final name for this template:

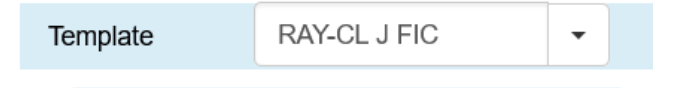

Then, I go through each field and fill in a predetermined value. Since I want the item to circulate, I'm changing the **Circulate?** option to yes:

| Circulate?              |  |
|-------------------------|--|
| <ul> <li>Yes</li> </ul> |  |
| ○ No                    |  |

Next is **Status**. There are a view options here that you can see via the dropdown:

|                  | 1.                |
|------------------|-------------------|
| Available        |                   |
| Bindery          |                   |
| Canceled Transit |                   |
| Cataloging       |                   |
| Checked out      |                   |
| Claimed Lost     |                   |
| Damaged          |                   |
| Discard/Weed     |                   |
|                  | <b>`</b>          |
| In process       | $\backslash$      |
| In transit       | $\backslash$      |
| In-Library Use   |                   |
| Long Overdue     |                   |
| Lost             |                   |
| Loet and Daid    | $\langle \rangle$ |

For this resource, I want it available to my patrons, so I'm selecting "Available."

Next under the "Circulating Library" option, this needs to be the specific library the holding is being add to, with this code matching the name I used for the template. You can find this quickly by typing the first few letters of the library name:

| Circulating Library |  |
|---------------------|--|
| RAY-CL              |  |

In the next field, we decide if the resource we're adding is a reference book. For this template, the answer is **"No."** 

| Reference? |    |
|------------|----|
| ⊖ Yes      | No |

The next field is the **"Shelving Location."** In this field, we want to direct both patrons and the staff to the location where the resource is shelved. Most libraries have very specific locations, so look through the list and make sure you are selecting your library's correct location. In this case, I searched the list and found the shelving location for Juvenile fiction at Ray:

| Shelving Location         |   |
|---------------------------|---|
| Juvenile Fiction (RAY-CL) | ~ |
|                           |   |

In the next field, I select "Yes" to make this resource visible in the OPAC:

| OPAC Visible? |      |  |
|---------------|------|--|
| Yes           | ○ No |  |

The next field is the "Circulation Modifier." This represents the type of resource I'm adding, which you find by clicking on the dropdown arrow:

| Circulation Modifier |   |
|----------------------|---|
| <none></none>        | , |
| <none></none>        |   |
| AudioBooks           |   |
| Award Books          |   |
| Biography            |   |
| BookClub             |   |
| Books                |   |
| CD                   |   |
| Comics               |   |
| DVD                  |   |
| Educational Videos   |   |
| Equipment            |   |
| eReader              |   |
| Hot Spot             |   |
| I.L.L.               |   |
| In-House             |   |
| Internet             |   |
| E. 1999              |   |

For this resource, I selected "Books:"

Following this **"Price."** For this field I put in the price of the unit or the price I would expect a patron to pay for replacing the item, including process charges. Your library will have specific amounts for this field, so be sure to follow your local policy. At this library (this is just an example) the amount is 15.

| Price |    |
|-------|----|
| 15    | \$ |

The next field is "Loan Duration." For most items the standard is "Normal":

| Loan Duration |   |
|---------------|---|
| Normal        | ~ |

I've left the "Acquisitions Cost" blank. Your library made decide a cost needs to be added to this field.

The next field is **"Circulate as Type."** This tells the system what circulation rules follow for this type of holding. Again, from the options available, I'm going to choose **"Books."** 

| Circulate as Type                                | Holdat                | ole       |
|--------------------------------------------------|-----------------------|-----------|
| <none></none>                                    | ~ O Ye                | es        |
| Audiobooks                                       |                       |           |
| Manuscripts                                      |                       |           |
| Three-dimensional artifact or natur              | ally occurring object |           |
| Manuscript notated music                         |                       | 00        |
| Manuscript cartographic material                 |                       |           |
| Notated music                                    |                       | g         |
| Two-dimensional nonprojectable gi                | raphic                |           |
| Maps                                             |                       |           |
| mapo                                             |                       | NE        |
| Electronic Resource                              |                       | NE        |
| Electronic Resource<br>Music                     |                       | NE<br>Jer |
| Electronic Resource<br>Music<br>Video Recordings |                       | )er       |

Next, determine if a patron can put a hold on the resource. For this resource, the answer is "Yes."

| Holdable? |      |
|-----------|------|
| Yes       | ○ No |

The next field determines if the resource needs a deposit for a patron to check it out. While that might be true in some instances – equipment maybe – the standard answer is **"No."** 

| Deposit? |    |
|----------|----|
| ⊖ Yes    | No |

If you chose **"No"** for the previous field, leave the **"Deposit Amount"** field blank.

The "Age Based Hold Protection" field allows a library to designate certain books from being lent to another library. Some libraries use a 3-month hold for all new books and best sellers, for instance. In this case, I'm leaving it at the default which is

| Age-based Hold Protection |   |
|---------------------------|---|
| <none></none>             | ~ |

The next field is **"Quality"**. AT the time of cataloging is the resource in good shape? For my example, the answer is **"Good."** 

| Quality |           |
|---------|-----------|
| Good    | ⊖ Damaged |

The **"Fine Level"** should be normal.

| Fine Level |   |
|------------|---|
| Normal     | ~ |

At this point there are other fields that can be filled out on a case-by-case basis (**Item Notes, Item Tags, Item Alerts,** etc.) but for the creation of this template, I'm going to leave them blank. Also, some fields may be required for your specific library. Whatever the case, check your local policies.

After filling the remaining fields as needed, go back to the top of the screen click where the template name is on **"Save."** 

|          |              |   |       | $\frown$    |
|----------|--------------|---|-------|-------------|
| Template | RAY-CL J FIC | • | Apply | Save Delete |
|          |              |   |       |             |

If the template saves correctly, you should get this message in the lower right-hand corner of the screen:

| Saved holdings template(s) |
|----------------------------|
| U                          |

All of the field changes you made are now permanently in this template. From here, select the **"Edit"** button just above the template name:

| Edit Item T | Defaults |   |  |  |
|-------------|----------|---|--|--|
|             |          |   |  |  |
| Template    | RAY-CL J | • |  |  |
|             |          |   |  |  |
|             |          |   |  |  |

That takes you back to the holding page. Here, I've added the owning library, the classification, the call number and the barcode:

| Batch Apply       |               |     |                | ~ | ~      | •                 | ~      |      |          |          |  |
|-------------------|---------------|-----|----------------|---|--------|-------------------|--------|------|----------|----------|--|
| Owning<br>Library | Call<br>Numbe | ers | Classification |   | Prefix | Call Number Label | Suffix | Item | IS       | Barcode  |  |
| RAY-CL            | 1             | \$  | Generic        | ~ | ~      | <br>E STO         | ~      | 1    | $\hat{}$ | Train017 |  |

### Now I'll click on the "Template" dropdown arrow and find the template I created earlier.

|            |                     | Then I click on <mark>"Apply."</mark> |
|------------|---------------------|---------------------------------------|
| Template   |                     | - Apply                               |
| Circulate? | Status RAY-CL J FIC | Circulating                           |

That will now populate all the fields we just filled in automatically:

| Working Items | Completed Items  |                   |      |                           |          |               |       |
|---------------|------------------|-------------------|------|---------------------------|----------|---------------|-------|
| Template      | RAY-CL J FIC     |                   | -    | Apply                     |          |               | Clear |
| Circulate?    |                  | Status            |      | Circulating Library       | Refere   | ence?         |       |
| Yes           | ⊖ No             | Available         | ~    | RAY-CL                    | 01       | 'es 💿 No      |       |
| Shelving Loo  | ation            | OPAC Visible?     |      | Circulation Modifier      | Price    |               |       |
| Juvenile Fie  | ction (RAY-CL) ~ | ● Yes             | Ο Νο | Books                     | ~ 15     |               | 0     |
| Loan Duratio  | n                | Acquisitions Cost |      | Circulate as Type         | Holda    | ble?          |       |
| Normal        |                  |                   | 0    | Books                     | v (© ۲   | ies O No      |       |
| Deposit?      |                  | Deposit Amount    |      | Age-based Hold Protection | Qualit   | y             |       |
| O Yes         | ● No             | 0                 | 0    | <none></none>             | ~ •      | ood O Damaged |       |
|               |                  |                   |      |                           |          |               |       |
|               |                  |                   |      |                           |          |               |       |
| Fine Level    |                  | Item Notes        |      | Item Alerts               | Floating | 3             |       |

| Normal ~                                                                                                    | Item Notes                                                                                          | Item Alerts                                                                                                    |                                                                                                    | <none></none>                                                                  |        |
|----------------------------------------------------------------------------------------------------|----------------------------------------------------------------------------------------------------|----------------------------------------------------------------------------------------------------|----------------------------------------------------------------------------------------------------|--------------------------------------------------------------------------------|--------|
| Item Tags                                                                                                    | Statistical Categories                                                                              | Bollinger County : Founda                                                                                                   | tion grant2018 B                                                                                                    | ollinger County : Grants                                                       |        |
| View/Edit Item Tags                                                                                                    | Filter by Library                                                                                   | ~ <none></none>                                                                                                    | ~                                                                                                    | <none></none>                                                                  |        |
| Caruthersville Public : Grant                                                                                                    | Cedar County : Donor                                                                                | Crawford County :                                                                                                    | D                                                                                                    | e Soto : Autographed                                                           |        |
| <none> ~</none>                                                                                                    | <none></none>                                                                                       | </td <td>~</td> <td><none></none></td> <td></td>                                                                            | ~                                                                                                    | <none></none>                                                                  |        |
| ikeston Public Library : CollDev-GN                                                                                                  | Sikeston Public Library : CollDev-NF                                                                | Sikeston Public Library : CollDe                                                                                            | v-UF Sikestor                                                                                                    | Public Library :                                                               |        |
| sikeston Public Library : CollDev-GN                                                                                                 | Sikeston Public Library : CollDev-NF                                                                | Sikeston Public Library : CollDe                                                                                            | v-UF Sikestor<br>Collection                                                                                                    | n Public Library :<br>nDevelopmentGrant<br>=>                                  | ~      |
| ikeston Public Library : CollDev-GN <none> v ikeston Public Library : SRP16-Juvenile</none>                                          | Sikeston Public Library : CollDev-NF                                                                | Sikeston Public Library : CollDe                                                                                            | v-UF Sikestor<br>Collection<br><noni<br>Wright C</noni<br>                                                                       | n Public Library :<br>onDevelopmentGrant<br>=><br>County : Y non fiction       | ~      |
| ikeston Public Library : CollDev-GN <none>   v</none>                                                                                | Sikeston Public Library : CollDev-NF     Sikeston Public Library : SRP16-YA                         | Sikeston Public Library : CollDe<br>NONE> Sikeston Public Library : SummerReadingGrant NONE>                                | v-UF Sikestor<br>Collection<br>VNONI<br>Wright C<br>VNONI                                                                        | Public Library :<br>onDevelopmentGrant<br>=><br>County : Y non fiction<br>=>   | ~      |
| sikeston Public Library : CollDev-GN NONE>  Sikeston Public Library : SRP16-Juvenile Store Selected Save & Exit                      | Sikeston Public Library : CollDev-NF <none> Sikeston Public Library : SRP16-YA <none></none></none> | Sikeston Public Library : CollDer<br>NONE> Sikeston Public Library : SummerReadingGrant NONE>                               | v-UF Sikestor<br>Collection<br><noni<br>Wright C</noni<br>                                                                       | n Public Library :<br>onDevelopmentGrant<br>=><br>County : Y non fiction<br>=> | ~      |
| Sikeston Public Library : CollDev-GN NONE> Sikeston Public Library : SRP16-Juvenile NONE> Store Selected Save & Exit Barcode Created | Sikeston Public Library : CollDev-NF    Sikeston Public Library : SRP16-YA                          | Sikeston Public Library : CollDe <none>       Sikeston Public Library :       SummerReadingGrant       <none></none></none> | v-UF Sikestor<br>Collection<br>VIIF   VIIF   VIIF   VIII   VIII   VIIII   VIIII   VIIIII   VIIIIIIIIIIIIIIIIIIIIIIIIIIIIIIIIIIII | Public Library :<br>onDevelopmentGrant                                         | ✓<br>✓ |

Once you've applied the template, scroll to the bottom of the page and click on "Save and exit."

If you are adding multiple copies of the same resource, you can apply this template to all of them at once.

You can create templates for any format or any type of resource using these instructions. Once applied it makes loading a holding much quicker. Templates can also be edited or deleted as needed.

To watch this process, please watch the <u>Basic Cataloging Video 3</u>.

## Changing barcodes

|                                                       | L V CIR            | culation •                  | Cat                   | noging 👻            | Acquisitions                                 | Booking 👻                      | Administra                       |                                      |                                  |                 | wiccataloger (                         | @ MIC-DeskTop     |
|-------------------------------------------------------|--------------------|-----------------------------|-----------------------|---------------------|----------------------------------------------|--------------------------------|----------------------------------|--------------------------------------|----------------------------------|-----------------|----------------------------------------|-------------------|
|                                                       |                    |                             |                       |                     |                                              | St                             | aff Catalo                       | og                                   |                                  |                 |                                        |                   |
|                                                       |                    |                             |                       |                     |                                              |                                |                                  |                                      |                                  |                 | Shc                                    | w Search Form     |
| Record :                                              | Summary            | <b>Воо</b>                  | k                     |                     |                                              |                                |                                  |                                      |                                  | /               |                                        |                   |
| Sta<br>Monistran<br>Folio Sant<br>Folio Sant<br>Conta | Title:             |                             | The mo                | onster at th        | he end of this boo                           | k Edit                         | ion:                             | 1st big little<br>golden book<br>ed. | TCN:                             | 4337015         | Created By:                            | admin             |
|                                                       | 🔏 Autho            | or:                         | Stone,                | Jon.                |                                              | Pub                            | date:                            | 2004                                 | Database ID:                     | 4337015         | Last Edited By                         | r: admin          |
|                                                       | Bib Ca             | all #:                      | E                     |                     |                                              | Reco                           | ord Owner:                       |                                      | Created On:                      | 8/3/21, 4:18 PN | A Last Edited O                        | n: 8/3/21, 4:18 F |
|                                                       | Relate             | ed Resour                   | ce:                   | http://v<br>Contrik | www.loc.gov/catdir/l<br>outor biographical i | bios/random055,<br>nformation  | /2003107954                      | .html                                | /                                |                 |                                        |                   |
|                                                       | Relate             | ed Resour                   | ice:                  | http://v<br>Publish | www.loc.gov/catdir/<br>er description        | description/rand               | om0414/200                       | 3107954.html                         |                                  |                 |                                        |                   |
| Start                                                 | Previous           | Next                        | End                   | Back to R           | esults (1 / 12)                              |                                |                                  | Place Hold                           | Add Holding                      | s Serials •     | Mark For                               | Other Action      |
|                                                       |                    | ARC Edit                    | MA                    | RC View             | View Holds                                   | Monograph Part                 | $\mathcal{C}$                    | 5                                    |                                  |                 | Debres Maria                           | Set Default ¥     |
| Item Ta                                               | ocation            | Call N                      | umber                 | Part                | Barcode                                      | Shelving                       | Circulation                      | o sele<br>O sele                     | Active/Cre                       | Shelf Browse    | > Rows 10                              | - V               |
| Item Ta                                               | ocation            | Call N<br>/ Item            | umber<br>Notes        | Part                | Barcode                                      | Shelving<br>Location           | Circulation<br>Modifier          | o sele<br>O sele<br>Protection       | Active/Cre<br>Date               | Shelf Browse    | > Rows 10                              | - V :             |
| Item Ta                                               | ocation<br>DLLA-PL | Call N<br>/ Item<br>E FIC N | umber<br>Notes<br>10N | Part                | Barcode<br>Train001<br>View   Edit.          | Shelving<br>Location<br>Stacks | Circulation<br>Modifier<br>Books | O sele<br>n Age Hold<br>Protection   | Active/Cre<br>Date<br>10/20/2021 | Shelf Browse    | Rows 10     Status     In process rr H | - V               |

1

Now let's change an existing barcode. Start at Main Holdings screen, then click on "Holdings View."

Under the Holdings screen, scroll through the list until you find your library and the barcode you want to change:

| 88   | 345310          | BB STO | 34531 PLK-BO    | PLK-BO | Board Bo   | ooks Availa | 12/18/ | No  |
|------|-----------------|--------|-----------------|--------|------------|-------------|--------|-----|
| 89   | ✓ RAY 1 2       |        |                 |        |            |             |        |     |
| 90   | ✓ RAY-CL 1 2    |        |                 |        |            |             |        |     |
| 91   | ✓ E STO 2       | E STO  |                 | RAY-CL |            |             |        |     |
| 92   | Train01         | E STO  | Train017 RAY-CL | RAY-CL | Juvenil Bo | ooks Availa | 02/01/ | Yes |
| 93   | Train01         | E STO  | Train018 RAY-CL | RAY-CL | Juvenil Bo | ooks Availa | 02/01/ | Yes |
| □ 94 | <b>∨</b> RR 1 1 |        |                 |        |            |             |        |     |

Click on the box near the barcode you want to change, then right-mouse click. Scroll down the list until you find "Replace barcodes":

|  |   | Delete                        | -    |        |        |        |       |        |        |     |
|--|---|-------------------------------|------|--------|--------|--------|-------|--------|--------|-----|
|  | 1 | Delete Call Numbers and Items | L-NH | SRL-NH |        | Easy B | Books | Availa | 07/02/ | Yes |
|  | 1 | Delete Empty Call Numbers     |      |        |        |        |       |        |        |     |
|  | 1 | Delete Items                  |      | SRL-OW |        |        |       |        |        |     |
|  | 1 | Edit                          |      |        |        | Eacy P | Pooks | Availa | 00/09/ |     |
|  | 1 | Edit Call Numbers             | L-0W | SIL-OW |        | Lasy D | DOOKS | Avalla | 03/00/ | Tes |
|  | 1 | Edit Call Numbers And Items   |      |        |        |        |       |        |        |     |
|  | 1 | Edit Item Alerts              |      | SRL-UN |        |        |       |        |        |     |
|  | 1 | Edit Items                    | L-UN | SRL-UN | 02/06/ | Easy B | Books | Check  | 09/08/ | Yes |
|  | 1 | Replace Barcodes              |      |        |        |        |       |        |        |     |
|  |   |                               |      |        |        |        |       |        |        |     |

### That brings up the next screen:

| Replacing barcode | Train017 |  |
|-------------------|----------|--|
| New Barcode:      | Train019 |  |

Enter the new barcode then click "Replace Barcode." If the change was successful, the system will take you back to the "Holdings View" page where you can see if the change took effect:

| 92 | Train01 |   | E STO | Train018 | RAY-CL | RAY-CL | Juvenil | Books | Availa | 02/01/ | Yes |
|----|---------|---|-------|----------|--------|--------|---------|-------|--------|--------|-----|
| 93 | Train01 |   | E STO | Train019 | RAY-CL | RAY-CL | Juvenil | Books | Availa | 02/01/ | Yes |
| 04 |         | 4 |       |          |        |        |         |       |        |        |     |

There's also another way to do this. Start at the <mark>"Item Table"</mark> Screen. Search for your library then click on <mark>"View:"</mark>

|           |       | View   Edit                                |                                                 |
|-----------|-------|--------------------------------------------|-------------------------------------------------|
| 30 RAY-CL | E STO | Train018 Juvenile Fic Books<br>View   Edit | 02/01/2022 Item Hold Available<br>Call Number F |
| 31 RAY-CL | E STO | Train019 Juvenile Fic Books<br>View   Edit | 02/01/2022 Call Number Hold                     |

### This brings up the item status screen.

| Scan Iter        | n                     |                    |                  |                                 |                |             |               |                        |           |
|------------------|-----------------------|--------------------|------------------|---------------------------------|----------------|-------------|---------------|------------------------|-----------|
|                  | Su                    | bmit 😧 OR B        | rowse No fi      | le selected.                    | 0              |             | ,             | Actions+               | List View |
| Record Summ      | ary (MARC)            |                    |                  |                                 |                |             |               |                        | .*        |
| Title:           | The monster at the el | nd of this Editio  | <b>n:</b> 1<br>g | st big little<br>olden book ed. | TCN:           | 4337015     | Created By:   | adm                    | in        |
| Author:          | Stone, Jon.           | Pub D              | ate: 2           | 004                             | Database ID:   | 4337015     | Last Edited I | 3y: adm                | in        |
| Bib Call #:      | E                     |                    |                  |                                 | Record Owner   | :           | Last Edited   | <b>Dn:</b> 8/3/2<br>PM | 2021 4:18 |
| Quick Summary    | Recent Circ Histo     | ory Circ History I | List Holds       | i / Transit C                   | ataloging Info | Triggered E | vents         |                        |           |
| Barcode          | Train001              | Circ Library       | ROLLA-PL         | Call # P                        | refix          |             | Status        | In proc                | ess       |
| Price            | 10.00                 | Owning Library     | ROLLA-PL         | Call #                          | EF             | IC MON      | Due Date      |                        |           |
| Acquisition Cost |                       | Shelving Location  | Stacks           | Call # S                        | uffix          |             | Checkout Date |                        |           |
| ISBN             | {"0375929134 (lib.    | Loan Duration      | Normal           | Renewa                          | і Туре         |             | Checkout      |                        |           |

1. From here, click on the "Actions" dropdown.

2. Scroll down the list until you find and select "Replace Barcodes."

|                  | Su                            | bmit 😧 OR B       | rowse No file                    | e selected.                            | Item as Discard/Weed                                          | Actions-List View          |
|------------------|-------------------------------|-------------------|----------------------------------|----------------------------------------|---------------------------------------------------------------|----------------------------|
| Record Sumr      | mary (MARC)                   |                   |                                  |                                        | Item as Missing                                               |                            |
| Title:           | The monster at the er<br>book | nd of this Editic | <b>on:</b> 1s <sup>.</sup><br>go | t big little <b>1</b><br>Iden book ed. | rc Add Items                                                  | n                          |
| Author:          | Stone, Jon.                   | Pub C             | Date: 20                         | 04 <b>I</b>                            | a Add Call Numbers and Iter                                   | ns n                       |
| Bib Call #:      | E                             |                   |                                  | F                                      | Re Add Item Alerts<br>Edit                                    | :021 4:18                  |
| Quick Summar     | y Recent Circ Histo           | ory Circ History  | List Holds ;                     | / Transit Cat                          | Call Numbers<br>al Items<br>Call Numbers and Items            |                            |
| Barcode          | Train001                      | Circ Library      | ROLLA-PL                         | Call # Pre                             | efi:<br>Manage Item Alerts                                    | ess                        |
| Price            | 10.00                         | Owning Library    | ROLLA-PL                         | Call #                                 | Transfer                                                      |                            |
| Acquisition Cost | 10.00                         | Shelving Location | Stacks                           | Call # Su                              | ffic Items to Previously Market<br>Items to Previously Market | d Library<br>d Call Number |
| SBN              | {"0375929134 (lib.<br>bdg.)"} | Loan Duration     | Normal                           | Renewal                                | Туре                                                          | Checkout<br>Workstation    |
| Data:Oraatadi    | 10/00/0004 14:30              | Eine Perel        | N1                               | Total Cira                             | -                                                             | Duration Dula              |

You'll then get this pop-up window.

## Replace Item Barcode

| Enter Original Barcode for Item     | I'm going to replace our Train001 barcode                                  |
|-------------------------------------|----------------------------------------------------------------------------|
| Enter New Barcode for Item Train002 | with <mark>Train002</mark> .                                               |
| Submit Cancel                       | Click on " <mark>Submit</mark> ." The refresh the Main<br>Holdings screen. |

Go back into the "Item Table" and refresh the screen. Here's the result:

| lter | n Table  | MARC Edit              | MARC View       | View Holds M  | onograph Parts       | Holdings                | View Conjoi            | ned Items          | Shelf Browse  | Patron View |          |
|------|----------|------------------------|-----------------|---------------|----------------------|-------------------------|------------------------|--------------------|---------------|-------------|----------|
|      |          |                        |                 |               |                      |                         | 0 selected             |                    | < >           | Rows 10 -   | <b>~</b> |
| #    | Location | Call Numl<br>/ Item No | oer Part<br>tes | Barcode       | Shelving<br>Location | Circulation<br>Modifier | Age Hold<br>Protection | Active/Cre<br>Date | Holdable?     | Status      | Due Date |
| 1    | ROLLA-PL | E FIC MON              | J               | Train002      | Stacks               | Books                   |                        | 10/20/2021         | Item Hold     | In process  |          |
|      |          |                        |                 | View Edit     |                      |                         |                        |                    | Call Number H |             |          |
| 2    | ROLLA-PL | E STO                  |                 | 3825610140244 | Juvenile Pict        | Books                   |                        | 08/06/2021         | Item Hold     | Available   |          |
|      |          |                        |                 | View   Edit   |                      |                         |                        |                    | Call Number H |             |          |

For a demonstration of this, please watch the <u>Basic Cataloging Video 4</u>. (first half of the video)

## **Delete Holdings**

### MEcataloger @ ME-Desktop A Cataloging 👻 Acquisitions 👻 Staff Catalog Show Search Form 🗘 Record Summary 🚫 Book The monster at the end of this book 4337015 Title: Edition: 1st big little TCN: Created By: admin golden book ed. Author: Stone, Jon. Database ID: 4337015 Last Edited By: admin Pubdate: 2004 Bib Call #: Е Record Owner: Created On: 8/3/21, 4:18 PM Last Edited On: 8/3/21, 4:18 PM http://www.loc.gov/catdir/bios/random055/2003107954.html **Related Resource:** Contributor biographical information Related Resource: http://www.loc.gov/catdir/description/random0414/2003107954.html Publisher description End Back to Results (1 / 12) Place Hold Add Holdings Serials -Mark For... -Other Actions \* Start Previous Next Item Table MARC Edit View Holds Monograph Parts Holdings View Conjoined Items Shelf Browse Patron View MARC View =~ к 5 > Rows 10 ~ \$ 0 selected Call Number Shelving Age Hold Status Due Date Location Part Barcode Circulation Active/Cre... Holdable? # Modifier / Item Notes Location Protection Date ROLLA-PL E FIC MON Train001 Stacks Books 10/20/2021 Item Hold In process View | Edit Call Number H 2 ROLLA-PL 3825610140244 Juvenile Pict... Books 08/06/2021 E STO Item Hold Available View | Edit Call Number H

To delete a holding, go to the "Item Table" then to the Holdings View"

### From there, select the item you want to delete:

| □ 5 | 3825610140 |   | E STO | 3825610  | ROLLA-PL | ROLLA-PL | Juvenile | Books | Available  | 08/06/20 | Yes |
|-----|------------|---|-------|----------|----------|----------|----------|-------|------------|----------|-----|
| 6   | ✓ E STO    | 2 | E STO |          |          | ROLLA-PL |          |       |            |          |     |
| 7   | Train003   |   | E STO | Train003 | ROLLA-PL | ROLLA-PL | Stacks   | Books | Available  | 12/02/20 | Yes |
| 8   | Train006   |   | E STO | Train006 | ROLLA-PL | ROLLA-PL | Stacks   | Books | In process |          | Yes |

Then right-mouse click on the selection and scroll through the dropdown list until you find "Delete Items:"

| Actions for Selected Rows              |   |
|----------------------------------------|---|
| Link as Conjoined to Marked Bib Record |   |
| Print Labels                           |   |
| Request Items                          | / |
| Add                                    |   |
| Add Call Numbers                       |   |
| Add Call Numbers and Items             |   |
| Add Item Alerts                        | r |
| Add Items                              |   |
| Add Items To Bucket                    |   |
| Booking                                |   |
| Book Item Now                          |   |
| Make Items Bookable                    |   |
| Manage Reservations                    |   |
| Delete                                 |   |
| Delete Call Numbers and Items          |   |
| Delete Empty Call Numbers              |   |
| Delete Items                           |   |
| Edit                                   |   |
| Edit Call Numbers                      |   |
| Edit Call Numbers And Items            |   |

From there you'll get a warning pop-up:

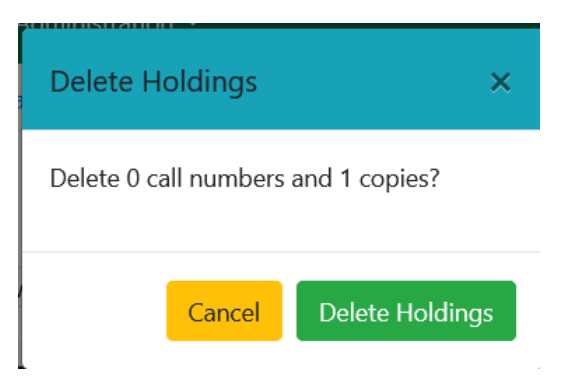

Click on the "Delete Holdings" button. The Items screen refreshes and the barcode has been deleted.

| 4 | ▼ E SIU    | 1 | E 310 |          |          | RULLA-PL |          |       |            |   |
|---|------------|---|-------|----------|----------|----------|----------|-------|------------|---|
| 5 | 3825610140 |   | E STO | 3825610  | ROLLA-PL | ROLLA-PL | Juvenile | Books | Available  | 0 |
| 6 | ✓ E STO    | 1 | E STO |          |          | ROLLA-PL |          |       |            |   |
| 7 | Train006   |   | E STO | Train006 | ROLLA-PL | ROLLA-PL | Stacks   | Books | In process |   |

Remember, if you delete the last holding in a record, the system will delete the entire MARC record as well.

For a demonstration of this, please watch the <u>Basic Cataloging Video 4</u>. (second half of the video)

Another way to do this is to start at the "Main Holdings" screen again. Click on the "View" link under the barcode of the item to be deleted.

|                                            |              |                                      |                    |                                               | St                             | aff Catalog                      |                                  |                     |                                         |                                        |                |
|--------------------------------------------|--------------|--------------------------------------|--------------------|-----------------------------------------------|--------------------------------|----------------------------------|----------------------------------|---------------------|-----------------------------------------|----------------------------------------|----------------|
|                                            |              |                                      |                    |                                               |                                |                                  |                                  |                     |                                         | Show                                   | Search Form    |
| lecord Sur                                 | nmary 🚫      | >Book                                |                    |                                               |                                |                                  |                                  | /                   |                                         |                                        |                |
| Honsten<br>Johnsten<br>Johnsten<br>Bernit  | Title:       | The                                  | e monster at t     | he end of this book                           | Edit                           | t <b>ion:</b> 1st<br>go<br>ed    | : big little<br>lden book        | TCN:                | 4337015                                 | Created By:                            | admin          |
|                                            | Author:      | Sto                                  | ne, Jon.           |                                               | Pub                            | <b>clate:</b> 20                 | 04                               | Database ID:        | 4337015                                 | Last Edited By:                        | admin          |
|                                            | Bib Call (   | <b>#:</b> Е                          |                    |                                               | Reco                           | ord Owner:                       | /                                | Created On:         | 8/3/21, 4:18 PM                         | Last Edited On:                        | 8/3/21, 4:18 F |
|                                            | Related I    | Resource:                            | http://<br>Contril | www.loc.gov/catdir/b<br>butor biographical ir | pios/random055,<br>Iformation  | /2003107954.ht                   | nl                               |                     |                                         |                                        |                |
|                                            | Related I    | Resource:                            | http://<br>Publish | www.loc.gov/catdir/c                          | lescription/rand               | om0414/200310                    | 79 <mark>54.</mark> html         |                     |                                         |                                        |                |
| Start Pr                                   | revious I    | Next En                              | d Back to R        | tesults (1 / 12)                              |                                |                                  | Place Hold                       | Add Holdings        | 5 Serials +                             | Mark For •                             | Other Action   |
|                                            | MAR          | C Edit                               | MARC View          | View Holds M                                  | Monograph Part:                | s Holdings                       | View Co                          | onjoined Items      | Shelf Browse                            | Patron View                            | Set Default V  |
| Item Tablı                                 |              |                                      |                    |                                               |                                |                                  | 0 sele                           | ected 🔍 I           | < < >                                   | Rows 10 -                              |                |
| # Loca                                     | tion         | Call Numi<br>/ Item Not              | er Part            | Barcode                                       | Shelving<br>Location           | Circulation<br>Modifier          | 0 sele<br>Age Hold<br>Protection | Active/Cre.         | < < >                                   | Rows 10 -                              | Due Date       |
| <ul> <li># Loca</li> <li>1 ROLL</li> </ul> | tion<br>A-PL | Call Numb<br>/ Item Not<br>E FIC MON | er Part<br>tes     | Barcode<br>Train001<br>View Edit              | Shelving<br>Location<br>Stacks | Circulation<br>Modifier<br>Books | 0 sele<br>Age Hold<br>Protection | Active/Cre.<br>Date | < < > > < > < > < > < > < > < > < > < > | Rows 10 -<br>Status<br>In process<br>H | Due Date       |

### That opens the "Item Status" screen.

|                           | Su                                | bmit OR B                | rowse No file | e selected.                                 |                 | 4                       | Actions+ List View |
|---------------------------|-----------------------------------|--------------------------|---------------|---------------------------------------------|-----------------|-------------------------|--------------------|
| Record Sumn               | nary (MARC)                       |                          |               |                                             |                 |                         |                    |
| Title:                    | The monster at the e<br>book      | nd of this Editio        | n: 1s<br>ga   | it big little <b>TCN:</b><br>biden book ed. | 4337015         | Created By:             | admin              |
| Author:                   | Stone, Jon.                       | Pub D                    | ate: 20       | 004 Database                                | ID: 4337015     | Last Edited             | By: admin          |
| Bib Call #:               | E                                 |                          |               | Record C                                    | wner:           | Last Edited             | PM                 |
| Quick Summar              | y Recent Circ Histo               | ory Circ History I       | _ist Holds    | / Transit Cataloging Ir                     | nfo Triggered E | vents                   |                    |
| Barcode                   | Train001                          | Circ Library             | ROLLA-PL      | Call # Prefix                               |                 | Status                  | In process         |
| Price                     | 10.00                             | Owning Library           | ROLLA-PL      | Call #                                      | E FIC MON       | Due Date                |                    |
| Acquisition Cost          |                                   | Shelving Location        | Stacks        | Call # Suffix                               |                 | Checkout Date           |                    |
| ISBN                      | {"0375929134 (lib.<br>bdg.)"}     | Loan Duration            | Normal        | Renewal Type                                |                 | Checkout<br>Workstation |                    |
| Date Created              | 10/20/2021 10:40<br>AM            | Fine Level               | Normal        | Total Circs                                 | 0               | Duration Rule           |                    |
| Date Active               |                                   | Reference                | false         | Total Circs -<br>Current Year               | 0               | Recurring Fine<br>Rule  |                    |
|                           |                                   |                          |               | Total Circs - Brow                          | n.              | Max Fine Rule           |                    |
| Status Changed            | 10/20/2021 10:40<br>AM            | OPAC Visible             | true          | Year                                        | 0               | max i ne isale          |                    |
| Status Changed<br>Item ID | 10/20/2021 10:40<br>AM<br>5999370 | OPAC Visible<br>Holdable | true          | Year<br>In-House Uses                       | 0               | Checkin Time            |                    |

2. Then select "Delete Items": <u>File Edit View History Bookmarks Tools H</u>elp × 🚳 Bib 4337015 - The monster at th 🗙 🔘 Item Status × +  $\leftarrow \rightarrow C \square$ O A ≈ https //test.missourievergreen.org/eg/staff/cat/item/5999370 80% 3  $\bigtriangledown$ 0  $\equiv$ 🚳 QuickBooks Login | Si... 💿 MEC Staff Login 🛛 🛄 Cataloger's Desktop 🛛 🛄 MARC 21 Format for B... 🧮 RDA Toolkit C Other Bookmarks Cataloging -MEcataloger @ ME-Desktop Scan Item Submit OR Browse... No file selected. 0 Actions List View Add to Item Bucket **Record Summary** (MARC) Add to Record Bucket The monster at the end of this 1st big little Title: Edition: TC Show in Catalog book golden book Make Items Bookable Stone, Jon Author: Pub Date: 2004 Da n Book Item Now Bib Call #: Е :021 4:18 Manage Reservations Request Items Link as Conjuned to Previously Marked Bib Record Delete Items Quick Summarv Recent Circ History Circ History List Holds / Transit Cata Check In Items Renew Items Call # Prefit Barcode Train001 Circ Library ROLLA-PL ess Cancel Transit Price 10.00 Owning Library ROLLA-PL Call # Update Inventory Show Acquisition Cost Shelving Location Stacks Call # Suffi Show Triggered Events ISBN. ("0375929134 (lib. Loan Duration Normal Renewal Type Checkout Workstation bdg.)"}

### 1. On the right of the screen, click on the "Actions" dropdown button

### This warning screen should then appear:

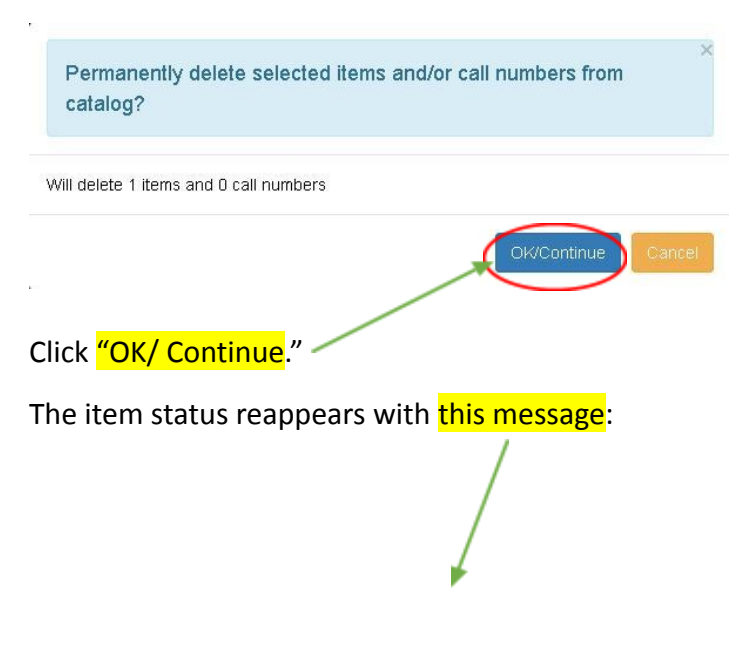

| Bib Call #:                     | E                              |                    |                | Record Owner:     |                |        |  |  |
|---------------------------------|--------------------------------|--------------------|----------------|-------------------|----------------|--------|--|--|
| Quick Summary                   | Recent Circ Histo              | ory Circ History I | List Holds / T | ransit Cataloging | Info Triggered | Events |  |  |
| This item has been n<br>Barcode | narked as Deleted.<br>Train001 | Circ Library       | ROLLA-PL       | Call # Prefix     |                | St     |  |  |
| Price                           | 10.00                          | Owning Library     | ROLLA-PL       | Call #            | E FIC MON      | Du     |  |  |
| Acquisition Cost                |                                | Shelving Location  | Stacks         | Call # Suffix     |                | Ch     |  |  |
| ISBN                            | {"0375929134 (lib.<br>bdg.)"}  | Loan Duration      | Normal         | Renewal Type      |                | Ch     |  |  |
| Date Created                    | 10/20/2021 10:40               | Fine Level         | Normal         | Total Circs       | D              | Du     |  |  |

Refresh the screen. You'll see that the new holding is gone!

| Search                                               | - Circ           | ulation 🕶            | Cata           | aloging 👻                     | Acquisitions                                                                 | - Booking -                                                | Administrati                 | on 👻                              |                      |                          | MEcataloger @  | ME-Desktop         |
|------------------------------------------------------|------------------|----------------------|----------------|-------------------------------|------------------------------------------------------------------------------|------------------------------------------------------------|------------------------------|-----------------------------------|----------------------|--------------------------|----------------|--------------------|
|                                                      |                  |                      |                |                               |                                                                              | St                                                         | taff Catalog                 | ļ                                 |                      |                          |                |                    |
|                                                      |                  |                      |                |                               |                                                                              |                                                            |                              |                                   |                      |                          | Sho            | w Search Form 🕻    |
| Record S                                             | lummary          | Sool                 | ¢              |                               |                                                                              |                                                            |                              |                                   |                      |                          |                | 2                  |
| tha<br>Monister<br>artic Zook<br>artic Zook<br>Gents | Title:           |                      | The mo         | onster at t                   | he end of this b                                                             | <mark>ook</mark> Edi                                       | tion: 1<br>g<br>e            | st big little<br>olden book<br>d. | TCN:                 | 4337015                  | Created By:    | admin              |
| 20                                                   | Autho            | r:                   | Stone,         | lon.                          |                                                                              | Pul                                                        | odate: 2                     | 004                               | Database ID:         | 4337015                  | Last Edited By | admin :            |
|                                                      | Bib Ca           | II #:                | E              |                               |                                                                              | Rea                                                        | ord Owner:                   |                                   | Created On:          | 8/3/21, 4:18 PM          | Last Edited Or | n: 8/3/21, 4:18 PN |
|                                                      | Relate<br>Relate | d Resour<br>d Resour | ce:<br>ce:     | http://<br>Contril<br>http:// | www.loc.gov/catd<br>outor biographica<br>www.loc.gov/catd<br>per description | ir/bios/random055<br>al information<br>ir/description/rand | /2003107954.h<br>om0414/2003 | tml<br>107954.html                |                      |                          |                |                    |
| Start                                                | Previous         | Next                 | End            | Back to R                     | esults (1 / 12)                                                              |                                                            |                              | Place Hold                        | Add Holding          | s Serials -              | Mark For *     | Other Actions      |
| Item Tal                                             | ble M            | ARC Edit             | MA             | RC View                       | View Holds                                                                   | Monograph Part                                             | s Holding                    | s View Cc                         | njoined Items        | Shelf Browse             | Patron View    | Set Default Vi     |
| # Lo                                                 | cation           | Call N<br>/ Item     | umber<br>Notes | Part                          | Barcode                                                                      | Shelving<br>Location                                       | Circulation<br>Modifier      | Age Hold<br>Protection            | Active/Cre<br>n Date | Holdable?                | Status         | Due Date           |
| 1 RC                                                 | ULLA-PL          | E STO                |                |                               | 382561014<br>View   Edi                                                      | 0244 Juvenile Pict<br>it                                   | Books                        |                                   | 08/06/2021           | Item Hold<br>Call Number | Available<br>H |                    |

## Changing call numbers

Changing call numbers is an easy process. Since we're already looking at the MARC record for "The Monster at the end of this book", I'll go in there to make this change. After searching, I'll click on the title:

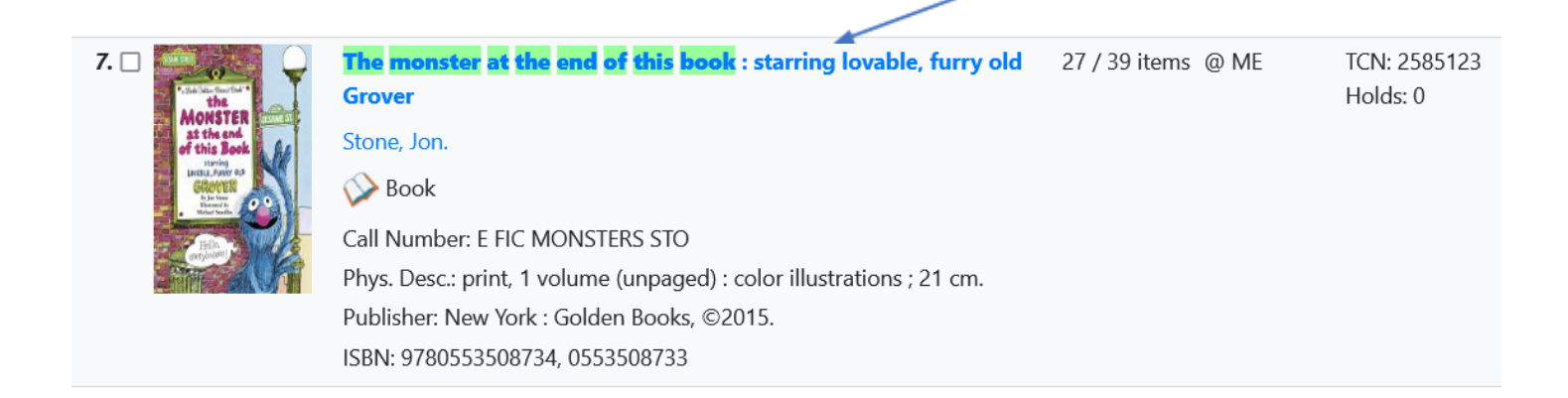

### And then go into the Holdings view:

| Record                                                                                                    | Junne  | , y    | 000                 | R.                 |               |                                 |                  |          |               |        |
|----------------------------------------------------------------------------------------------------|--------|--------|---------------------|--------------------|---------------|---------------------------------|------------------|----------|---------------|--------|
| Horis Son<br>A Constraint<br>of the and<br>of the Son<br>Constraint<br>Constraint | Title  | :      | <b>The</b><br>starr | monste<br>ing lova | er at the end | <b>of this book</b> :<br>Grover | Edition:         |          | <b>TCN:</b> 2 | )[     |
|                                                                                                    | Auth   | or:    | Ston                | e, Jon.            |               |                                 | Pubdate:         | 2015     | Database ID:  | ź      |
|                                                                                                    | Bib (  | Call # | <b>#:</b> [E]       |                    |               |                                 | Record<br>Owner: |          | Created On:   | ⊆<br>∕ |
| Start                                                                                                    | Previo | us     | Next                | End                | Back to Res   | sults (7 / 39)                  |                  |          |               |        |
| Patron                                                                                                    | Niew   | Pla    | ace Hold            | Ac                 | ld Holdings   | Serials 🔻                       | Mark For         | Otl      | ner Actions 🔻 |        |
| Item T                                                                                                    | able   | MA     | ARC Edit            | MA                 | ARC View      | View Holds                      | Monogra          | ph Parts | Holdings View |        |

I then scrolled through the list until I found the item I wanted to change:

| □ 1 | ✓ WAPL   | 1  | 1 |                   |     |
|-----|----------|----|---|-------------------|-----|
| □ 1 | ✓ WPL    | 1  | 1 |                   |     |
| □ 1 | ✓ E STO  |    | 1 | E STO             | WPL |
| □ 1 | 31505708 | 75 | ( | E STO 3150570 WPL | WPL |

I then select the check box on the left.

| /        |         |      |   |       |
|----------|---------|------|---|-------|
| 1        | ✓ WPL   | 1    | 1 |       |
| <b>1</b> | ► E STO |      | 1 | E STO |
| □ 1      | 315057  | 0875 |   | E STO |

Then I'll right-mouse click on the highlighted area to active the "Actions for Selected Rows" dropdown menu:

| <b>2</b> 1 | ✓ E STO E STO                                                           |             | WPL |
|------------|-------------------------------------------------------------------------|-------------|-----|
| □ <u>1</u> | Actions for Selected Rows                                               | 3150570 WPL | WPL |
|            | Link as Conjoined to Marked Bib Record<br>Print Labels<br>Request Items |             |     |
|            | Add                                                                     |             |     |
|            | Add Call Numbers<br>Add Call Numbers and Items                          |             |     |

Once there, scroll down the list until you find "Edit Call Numbers."

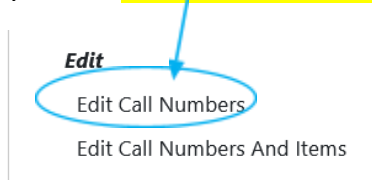

### That brings up the Holdings editor:

| Owning  | Call |     | 0 | Classification |   | Prefix | Call Number Label | Suffix |  |
|---------|------|-----|---|----------------|---|--------|-------------------|--------|--|
| Library | Numb | ers |   |                |   |        | <br>$\frown$      | <br>   |  |
| WPL     | 1    | \$  | × | Generic        | ~ | ~      | E STO             | ~      |  |
|         |      |     |   |                |   |        |                   |        |  |
|         |      |     |   |                |   |        |                   |        |  |
|         |      |     |   |                |   |        |                   |        |  |

| From here,        | go into the <mark>"(</mark> | Call Number Labe | e <mark>l"</mark> and c | hange it. | I'm going to change | e this call numl | per this <mark>"E SES"</mark> |
|-------------------|-----------------------------|------------------|-------------------------|-----------|---------------------|------------------|-------------------------------|
|                   | c                           | Classification   |                         | Prefix    | Call Number L       | abel             |                               |
|                   | ×                           | Generic          | ~                       |           | E SES               |                  |                               |
|                   |                             |                  |                         |           | Then click          | "Save and Exit   | <b>7</b>                      |
| Owning<br>Library | Call<br>Numbers             | Classification   |                         | Prefix    | Call Number Label   | Suffix           | Save & Exit                   |
| WPL               | 1 🗘                         | Generic          | ~                       | ~         | E SES               | ~                |                               |
|                   |                             |                  |                         |           |                     |                  |                               |

That refreshes the Holdings view which will show the new call number:

| <b>2</b> 1 | ✓ WPL     | 1 | 1 | +     |             |     |
|------------|-----------|---|---|-------|-------------|-----|
| □ 1        | ✓ E SES   |   | 1 | E SES | 3150570875  | WPL |
| □ 1        | 315057087 | 5 |   | E SES | 3150570 WPL | WPL |
|            |           |   |   |       |             |     |

For a demonstration of this, please watch the <u>Basic Cataloging Video 5</u>.

## Transferring items between bibliographic records

As the catalog grows, we often find we need to move items from an incorrect bibliographic record to one that is more accurate. Often in the shared catalog, we might see a mass market paperback accidently added to a large print book record, or a VHS tape on the same record with DVDs. All of these examples need to have their own unique record. For this exercise, it's easier if you have two sessions of the MEC catalog open.

The first step in this process is to find an item that is clearly on the wrong record. In the example below, there's a DVD on a VHS record.

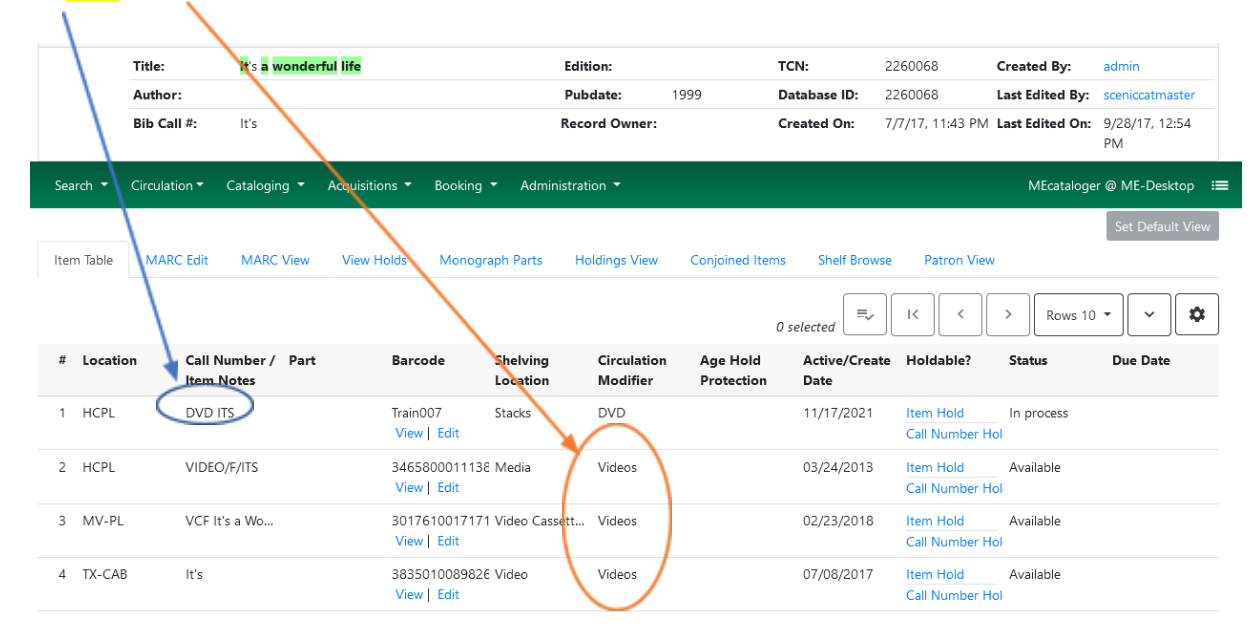

You can further verify this by looking at the "MARC view" tab and verifying the main record is in fact a VHS tape.

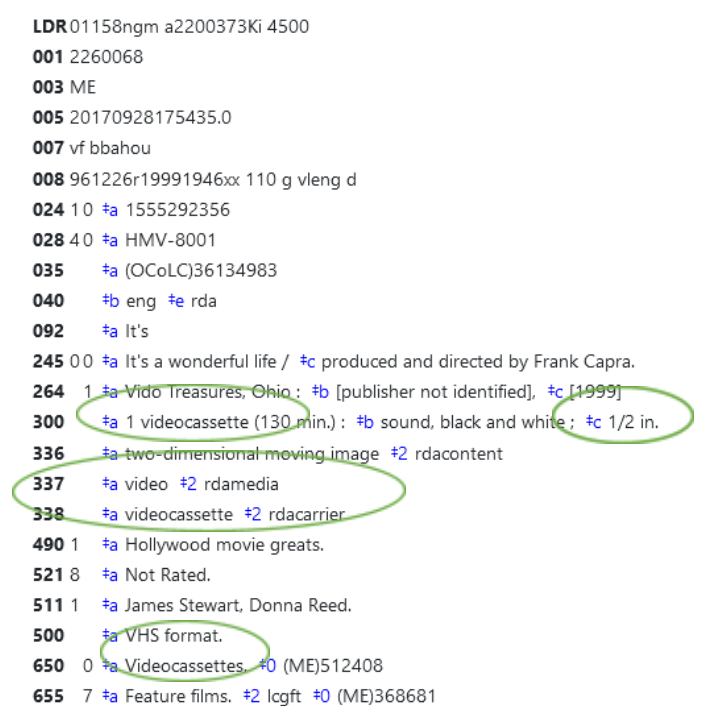

The next step is to find the record this item actually belongs on.

1

In this case, I did a "Numeric Search" for the UPC of the item in hand, which brought up this record:

/

| Keyword Search                       | Numerio     | - Search MARC Search | Broyse Shelf Browse                                                                                              |                | ME          |                             | Search Reset                                               |
|--------------------------------------|-------------|----------------------|----------------------------------------------------------------------------------------------------|----------------|-------------|-----------------------------|------------------------------------------------------------|
| Query Type UPC                       |             | Value 032429251633   |                                                                                                    |                | <b>(</b> 0) | Basket Actions <del>-</del> | Search Templates <b>•</b><br>Catalog Preferences           |
| Topic Subject                        | 1           | 1. D Dide ful        | It's a wonderful life.                                                                                           | 5 / 11 items ( | D ME        | TCN:<br>3592217<br>Holds: 0 | Created 9/24/19 by<br>pbadmin<br>Edited 1/7/20 by jcltech2 |
| Bank failures City and town life     | 1<br>1<br>1 |                      | Call Number: DVD ITS Phys. Desc.: videodisc, 2 videodiscs (130 min.) : sound, color, black and white : 4 3/4 in. |                |             |                             | ✓ Place Hold                                               |
| Credit union facilities<br>Employees | 1           |                      | Edition: Platinum anniversary edition.<br>Pub Date: 2016<br>UPC: 032429251633                                    |                |             |                             |                                                            |

From here, click on the title and then on the "Holdings View" tab. Here's the record that matches the item:

|                                                                                                    |                                                                                        | *                                                                                                    |                                             |                |            |                          |                                     |                                  |                      |                      |                             |                              |                                |                |
|----------------------------------------------------------------------------------------------------|----------------------------------------------------------------------------------------|----------------------------------------------------------------------------------------------------|---------------------------------------------|----------------|------------|--------------------------|-------------------------------------|----------------------------------|----------------------|----------------------|-----------------------------|------------------------------|--------------------------------|----------------|
| Riderfe                                                                                                    | Title:                                                                                 | lt's a wonder                                                                                                    | ful life.                                   |                |            | Edition:                 | P<br>a<br>e                         | latinum<br>nniversary<br>dition. | TCN:                 | 359                  | 2217                        | Created B                    | <b>y:</b> pba                  | dmin           |
| SY.                                                                                                    | Author:                                                                                |                                                                                                    |                                             |                |            | Pubdat                   | <b>e:</b> 2                         | 016                              | Databa               | se ID: 359           | 2217                        | Last Edited                  | d By: jolte                    | ch2            |
|                                                                                                    | Bib Call #:                                                                            | 791.43/72                                                                                                    |                                             |                |            | Record                   | Owner:                              |                                  | Created              | I On: 9/2            | 4/19, 4:13 PM               | Last Edited                  | <b>d On:</b> 1/7,              | /20, 11:05 AN  |
| Start F                                                                                                    | Previous Next                                                                          | End Back to                                                                                                    | Results (1 /                                | 1)             |            |                          | Patron                              | View Pla                         | ce Hold              | Add Holdings         | Serials 🕶                   | Mark Fo                      | r▼                             | ther Actions • |
|                                                                                                    |                                                                                        |                                                                                                    |                                             |                |            |                          |                                     |                                  |                      |                      |                             |                              | 5                              | at Default Vie |
| Search 🔻                                                                                                    | Circulation •                                                                          | Cataloging 🔻                                                                                                    | Acquisition                                 | ns.▼ Book      | kina 🔻 Ar  | ministration             | <b>-</b>                            |                                  |                      |                      |                             | MEca                         | taloger @ N                    | MF-Desktop     |
|                                                                                                    |                                                                                        |                                                                                                    |                                             |                |            |                          |                                     |                                  |                      |                      |                             |                              | <b>j -</b> -                   |                |
| Holdings /                                                                                                    | Maintenance                                                                            | E                                                                                                    |                                             |                |            |                          |                                     |                                  |                      |                      |                             |                              |                                |                |
| Show Ca                                                                                                    | all Numbers 🔽 Sh                                                                       | ow Copies 🔲 S                                                                                                    | how Empty                                   | Call Numbers   | s 🗌 Show E | impty Libs               |                                     |                                  |                      |                      |                             |                              | =,                             |                |
|                                                                                                    |                                                                                        |                                                                                                    |                                             |                |            |                          |                                     |                                  |                      |                      |                             | 0 selecte                    | 2d 🚺                           |                |
| <b>#</b>                                                                                                    | Location/Barcod                                                                        | e Call<br>Numbers                                                                                                    | Copies                                      | Call<br>Number | Barcode    | Circ<br>Library          | Owning<br>Library                   | Due Date                         | Shelving<br>Location | Circulat<br>Modifier | Status                      | 0 selecte<br>Active/<br>Date | Age Hold<br>Protect            | Holdab         |
| □ <b>#</b>                                                                                                    | Location/Barcod                                                                        | e Call<br>Numbers                                                                                                    | <b>Copies</b>                               | Call<br>Number | Barcode    | Circ<br>Library          | Owning<br>Library                   | Due Date                         | Shelving<br>Location | Circulat<br>Modifier | Status                      | 0 selecte<br>Active/<br>Date | Age Hold<br>Protect            | Holdab         |
| <ul> <li>#</li> <li>1</li> <li>2</li> </ul>                                                                   | Location/Barcod<br>✓ ME<br>✓ CC                                                        | e Call<br>Numbers<br>10                                                                                                    | <b>Copies</b> 11 1                          | Call<br>Number | Barcode    | Circ<br>Library          | Owning<br>Library                   | Due Date                         | Shelving<br>Location | Circulat<br>Modifier | Status                      | 0 selecte<br>Active/<br>Date | Age Hold<br>Protect            | Holdab         |
| <ul> <li>#</li> <li>1</li> <li>2</li> <li>3</li> </ul>                                                        | Location/Barcod<br>✓ ME<br>✓ CC<br>✓ CC-ST                                             | e Call<br>Numbers<br>10<br>1<br>1                                                                                                    | Copies<br>11<br>1<br>1                      | Call<br>Number | Barcode    | Circ<br>Library          | Owning<br>Library                   | Due Date                         | Shelving<br>Location | Circulat<br>Modifier | Status                      | 0 selecta<br>Active/<br>Date | Age Hold<br>Protect            | Holdab         |
| <ul> <li>#</li> <li>1</li> <li>2</li> <li>3</li> <li>4</li> </ul>                                             | Location/Barcod                                                                        | e Call<br>Numbers<br>10<br>1<br>1                                                                                                    | Copies 11 1 1 1 1 1 1 1 1 1 1 1 1 1 1 1 1 1 | Call<br>Number | Barcode    | Circ<br>Library          | Owning<br>Library                   | Due Date                         | Shelving<br>Location | Circulat<br>Modifier | Status                      | 0 selecte<br>Active/<br>Date | Age Hold<br>Protect            | Holdab         |
| <ul> <li>#</li> <li>1</li> <li>2</li> <li>3</li> <li>4</li> <li>5</li> </ul>                                  | Location/Barcod<br>ME<br>CC<br>CC-ST<br>DVDF ITS<br>334311                             | e Call<br>Numbers<br>10<br>1<br>1<br>1<br>0<br>0005                                                                                                    | Copies 11 1 1 1 1 1 1 1 1 1 1 1 1 1 1 1 1 1 | Call<br>Number | Barcode    | Circ<br>Library          | Owning<br>Library                   | Due Date                         | Shelving<br>Location | Circulat<br>Modifier | Status                      | 0 selecto<br>Active/<br>Date | Age Hold<br>Protect<br>3_month | Holdab         |
| <ul> <li>#</li> <li>1</li> <li>2</li> <li>3</li> <li>4</li> <li>5</li> <li>6</li> </ul>                       | Location/Barcod                                                                        | <ul> <li>Call<br/>Numbers</li> <li>10</li> <li>1</li> <li>1</li> <li>0</li> <li>1</li> <li>1</li> </ul> | Copies 11 1 1 1 1 1 1 1 1 1 1 1 1 1 1 1 1 1 | Call<br>Number | Barcode    | Circ<br>Library          | Owning<br>Library<br>CC-ST<br>CC-ST | Due Date                         | Shelving<br>Location | Circulat<br>Modifier | <b>Status</b><br>In transit | 0 selecto<br>Active/<br>Date | Age Hold<br>Protect<br>3_month | Holdab         |
| <ul> <li>#</li> <li>1</li> <li>2</li> <li>3</li> <li>4</li> <li>5</li> <li>6</li> <li>7</li> </ul>            | Location/Barcod<br>ME<br>CC<br>CC-ST<br>CC-ST<br>334310<br>DVDF ITS<br>334310<br>C DML | e Call<br>Numbers<br>10<br>1<br>1<br>1<br>00005<br>1<br>1<br>1                                                                                                    | Copies 11 1 1 1 1 1 1 1 1 1 1 1 1 1 1 1 1 1 | Call<br>Number | Barcode    | Circ<br>Library          | Owning<br>Library                   | Due Date                         | Shelving<br>Location | Circulat<br>Modifier | Status<br>In transit        | 0 selectu<br>Active/<br>Date | Age Hold<br>Protect<br>3_month | Holdab         |
| <ul> <li>#</li> <li>1</li> <li>2</li> <li>3</li> <li>4</li> <li>5</li> <li>6</li> <li>7</li> <li>8</li> </ul> | Location/Barcod                                                                        | e Call<br>Numbers<br>10<br>1<br>1<br>1<br>0<br>0005<br>1<br>1<br>1<br>1                                                                                                    | Copies 11 1 1 1 1 1 1 1 1 1 1 1 1 1 1 1 1 1 | Call<br>Number | Barcode    | Circ<br>Library<br>CC-ST | Owning<br>Library                   | Due Date                         | Shelving<br>Location | Circulat<br>Modifier | Status<br>In transit        | 0 selecta<br>Active/<br>Date | Age Hold<br>Protect            | Holdab         |

### From here, click on the "Mark For" dropdown menu

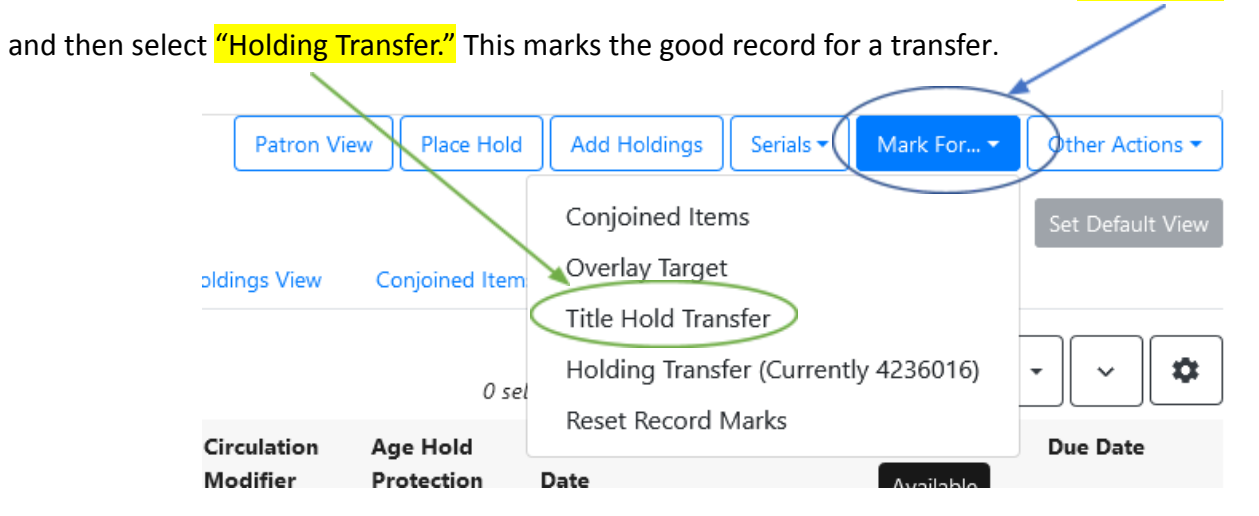

Go back to the item that needs to be transferred, then click on "Holdings View" and highlight the item:

|   | 14 | ✓ HCPL       | 1 | 1 |                        |      |
|---|----|--------------|---|---|------------------------|------|
| ( | 15 | ✓ Holiday008 |   | 1 | Holiday0               | HCPL |
|   | 16 | Train008     |   |   | Holiday0 Train008 HCPL | HCPL |

Then right-mouse click on the item to open the "Actions for Selected Rows" dropdown menu:

| <u> </u>   |                                        |          |      |
|------------|----------------------------------------|----------|------|
| <b>Z</b> 1 | 5 ✔ Holiday008 1 Holiday0              |          |      |
|            | Actions for Selected Rows              | Train008 | HCPL |
|            | Link as Conjoined to Marked Bib Record |          |      |
|            | Print Labels                           |          |      |
|            | Request Items                          |          |      |

Scroll down the list until you find the "Transfer" section, then select "Transfer Holdings to Marked Destination:"

| Transfer                                |  |
|-----------------------------------------|--|
| Transfer Holdings to Marked Destination |  |
| Transfer Items to Marked Destination    |  |

This refreshes the Holdings Screen and the incorrect item is now gone.

| #   | Location/Barcode | Call<br>Numbers | Copies | Call<br>Number | Barcode | Circ<br>Library | Owning<br>Library | Due Date | Shelving<br>Location | Circulat<br>Modifier | Status    | Active/<br>Date | Age Hold<br>Protect | Holdab |
|-----|------------------|-----------------|--------|----------------|---------|-----------------|-------------------|----------|----------------------|----------------------|-----------|-----------------|---------------------|--------|
| 1   | ✓ ME             | 6               | 6      |                |         |                 |                   |          |                      |                      |           |                 |                     |        |
| 2   | ₩ НОСО           | 1               | 1      |                |         |                 |                   |          |                      |                      |           |                 |                     |        |
| 3   | ✓ HCPL           | 1               | 1      |                |         |                 |                   |          |                      |                      |           |                 |                     |        |
| 4   | ✓ VIDEO/F/ITS    |                 | 1      | VIDEO/F        |         |                 | HCPL              |          |                      |                      |           |                 |                     |        |
| 5   | 34658000         | ,               |        | VIDEO/F        | 346580  | HCPL            | HCPL              |          | Media                | Videos               | Available | 03/24/2         |                     | Yes    |
| 6   | ✓ MV             | 1               | 1      |                |         |                 |                   |          |                      |                      |           |                 |                     |        |
| 7   | ✓ MV-PL          | 1               | 1      |                |         |                 |                   |          |                      |                      |           |                 |                     |        |
| 8   | ✓ VCF It's a Wo  | I               | 1      | VCF It's       |         |                 | MV-PL             |          |                      |                      |           |                 |                     |        |
| 9   | 30176100         | ,               |        | VCF It's       | 301761  | MV-PL           | MV-PL             |          | Video Ca             | Videos               | Available | 02/23/2         |                     | Yes    |
| 10  | ✓ TX             | 3               | 3      |                |         |                 |                   |          |                      |                      |           |                 |                     |        |
| 11  | ✓ TX-CAB         | 1               | 1      |                |         |                 |                   |          |                      |                      |           |                 |                     |        |
| 12  | ✓ lt's           |                 | 1      | lt's           |         |                 | TX-CAB            |          |                      |                      |           |                 |                     |        |
| 13  | 38350100         | E               |        | lt's           | 383501  | TX-CAB          | TX-CAB            |          | Video                | Videos               | Available | 07/08/2         |                     | Yes    |
| 4.4 |                  | 4               | 4      |                |         |                 |                   |          |                      |                      |           |                 |                     |        |

| Search 🔻                                                       |                          |                                            |                      |                                            |                                                     |                                   |                                               |                                                               |                                                    |                                                    |                                       |
|----------------------------------------------------------------|--------------------------|--------------------------------------------|----------------------|--------------------------------------------|-----------------------------------------------------|-----------------------------------|-----------------------------------------------|---------------------------------------------------------------|----------------------------------------------------|----------------------------------------------------|---------------------------------------|
| Search                                                         | Circulation •            | Cataloging 🔻                               | Acquisitions 🔻       | Booking 🔻                                  | Administration *                                    | •                                 |                                               |                                                               |                                                    | MEcataloge                                         | · @ ME-Desktop                        |
| Parameter Dense<br>Winderful                                   | Title:                   | lt's a wonder                              | ful life.            |                                            | Edition:                                            | Platinum<br>anniversa<br>edition. | ry TCN:                                       | 3592                                                          | 2217                                               | Created By:                                        | pbadmin                               |
|                                                                | Author:                  |                                            |                      |                                            | Pubdate                                             | : 2016                            | Databas                                       | se ID: 3592                                                   | 217                                                | Last Edited By:                                    | jcltech2                              |
|                                                                | Bib Call #:              | 791.43/72                                  |                      |                                            | Record C                                            | Owner:                            | Created                                       | d On: 9/24                                                    | /19, 4:13 PM                                       | Last Edited On:                                    | 1/7/20, 11:05                         |
| Start Pre                                                      | vious Next               | End Back to                                | Results (1 / 1)      |                                            |                                                     | Patron View                       | Place Hold                                    | Add Holdings                                                  | Serials 🔻                                          | Mark For 🕶                                         | Other Action                          |
| Item Table                                                     | MARC Edit                | MARC View                                  | View Holds           | Monograp                                   | h Parts Holding                                     | as View Conioi                    | ined Items SI                                 | holf Browso                                                   | Detres Misso                                       |                                                    |                                       |
|                                                                |                          |                                            |                      |                                            | /                                                   |                                   | 0 selecte                                     |                                                               |                                                    | > Rows 10                                          | •                                     |
| # Locati                                                       | on Call M                | Number / Part<br>Notes                     | : Bar                | code S                                     | Shelving Cir<br>ocation Mc                          | culation Age<br>odifier Prot      | 0 selecte<br>Hold Acti<br>action Date         | ed = I                                                        | < < (<br>loldable?                                 | > Rows 10                                          | • v<br>Due Date                       |
| <ul><li># Locati</li><li>1 CC-ST</li></ul>                     | on Call I<br>Item<br>DVD | Number / Part<br>Notes                     | e Bar                | rcode S<br>L<br>n007 S                     | Shelving Cir<br>ocation Mo<br>itacks DV             | culation Age<br>Idifier Prot      | 0 selecte<br>Hold Acti<br>section Date<br>11/ | ed =, I-<br>ive/Create H<br>ee                                | <                                                  | Rows 10      Status      In process                | • v<br>Due Date                       |
| <ul><li># Locati</li><li>1 CC-ST</li></ul>                     | on Call I<br>Item<br>DVD | Number / Part<br>Notes<br>ITS              | t Bar<br>Trai<br>Vie | n007 S<br>w Edit                           | ihelving Cir<br>ocation Mo<br>itacks DV             | culation Age<br>Indifier Prot     | 0 selecte<br>Hold Acti<br>section Date        | ed =, I.<br>ive/Create H<br>ie<br>17/2021 It<br>C             | < < <<br>Holdable?<br>tem Hold<br>tail Number Hold | Rows 10      Status      In process                | • • • • • • • • • • • • • • • • • • • |
| <ul> <li># Locati</li> <li>1 CC-ST</li> <li>2 CC-ST</li> </ul> | on Call I<br>Item<br>DVD | Number / Part<br>Notes<br>ITS<br>F ITS Com | t Bai<br>Trai<br>Vie | code S<br>n007 S<br>w Edit<br>3100059877 D | ishelving Cir<br>occation Mo<br>itacks DV<br>DVD DV | culation Age<br>Indifier Prot     | 0 selecte Hold Acti action Dat 11/2 11/2      | ed = I<br>ive/Create H<br>ie<br>17/2021 It<br>C<br>25/2019 It | c c c c c c c c c c c c c c c c c c c              | Rows 10      Status      In process     In transit | • v<br>Due Date                       |

To verify the transfer, search the UPC again. Here's the new record with the new holding:

For a demonstration of this, please watch the <u>Basic Cataloging video 6</u>.

## Adding monograph parts to specific records

Monograph Parts enables you to differentiate between parts of monographs or other multi-part items. This feature allows catalogers to describe items more precisely by labeling the parts of an item. For example, catalogers might identify the parts of a monograph, such as a series of encyclopedias or the discs of a DVD set. This feature also allows patrons more flexibility when placing holds on multi-part items. A patron could place a hold on a specific disc of a DVD set if they want to access a specific disc or episode rather than an entire series.

For this exercise, I'm going to look at TCN 405579, Mission Impossible Season 1. This record contains 7 DVDs. In this scenario, my library's policy is separate out movies with more than 2 disks into individual parts.

MEcataloger @ ME-Desktop Search 🔻 Circulation -Cataloging 👻 Acquisitions -Booking -Administration -Mission: impossible. Season 1 Title: Edition: TCN: 4055729 Created By: admin Author: Pubdate: 2006 Database ID: 4055729 Last Edited admin By: Bib Call #: Record Created On: 9/29/20, 3:56 Last Edited 9/29/20, 3:56 Owner: PM On: PM Start Previous Next End Back to Results (8 / 72) Other Actions -Place Hold Add Holdings Serials -Mark For... • Patron View MARC Edit MARC View View Holds Holdings View Item Table Monograph Parts Conjoined Items Shelf Browse Patron View ≡,∕ Ċ K < Rows 10 0 selected Location Call Shelving Circula... Due Date # Part Barcode Age Active/... Holda... Status Modifier Number Location Hold Date / Item Protect... Notes NNCL-N.,, TV SHO,,, 34162001: DVD TV ... DVD 09/30/2... Item Hold Available 1 View Edit Call Numbe

Here's my search result:

To split this item out, I'm going to select "Monograph Parts".

### That bring ups the following screen:

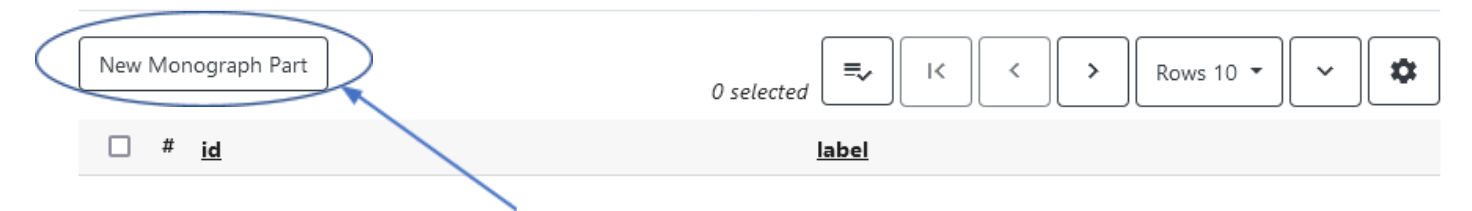

From here, I'm going to select "New Monograph Part."

That generates this screen. Under the "label" field, I'm going to write "Disc 1" then I'll click on "Save"

| Record Editor: Monograph Parts | ×      |
|--------------------------------|--------|
| id<br>label                    |        |
| Disc 1                         |        |
|                                | Cancel |

That returns us to the previous screen with an update:

| New Monograph Part | 0 selected | • |
|--------------------|------------|---|
| □ # i <u>d</u>     | label      |   |
| 1 187171           | Disc 1     |   |

I'm going to repeat this process for each disc. This is the end result:

| #   | id     | label  |
|-----|--------|--------|
| 1   | 187171 | Disc 1 |
| 2   | 187172 | Disc 2 |
| 3   | 187173 | Disc 3 |
| 4   | 187174 | Disc 4 |
| 5   | 187175 | Disc 5 |
| 6   | 187176 | Disc 6 |
| □ 7 | 187177 | Disc 7 |

### From here, you need to go into "Holdings View":

1

|        | Titl   | le:    | N       | lission | impossible | . Season 1        | Edition:         |              | TCN:          | 4055729             | Created By:        | admin               |
|--------|--------|--------|---------|---------|------------|-------------------|------------------|--------------|---------------|---------------------|--------------------|---------------------|
|        | Aut    | thor:  |         |         |            |                   | Pubdate:         | 2006         | Database ID:  | 4055729             | Last Edited<br>By: | admin               |
|        | Bib    | o Call | #:      |         |            |                   | Record<br>Owner: |              | Created On:   | 9/29/20, 3:56<br>PM | Last Edited<br>On: | 9/29/20, 3:56<br>PM |
| Start  | Previo | ous    | Next    | End     | Back to Re | esults (23 / 118) | Patron View      | Place Hold   | Add Holdings  | Serials 🔻           | Mark For 🕶         | Other Actions 🕶     |
|        |        |        |         |         |            |                   |                  |              |               |                     |                    | Set Default View    |
| Item 1 | able   | MA     | RC Edit | MA      | RC View    | View Holds        | Monograph Parts  | Holdings Vie | ew) Conjoined | Items She           | elf Browse P       | atron View          |
|        |        |        |         |         |            |                   |                  | 0 select     | ed =v I<      | < >                 | Rows 10            | · [ • [ •           |

On this screen, find the library location that you want to add a holding to, then right-mouse click.

| 🗹 Show    | Call Numbers 🗹 Show         | w Copies     | Show Err | npty Call Nu   | mbers 🔲 | Show Empt       | y Libs            |             |                      |                  |           | 0 selected     | =,                    | ~ <b>\$</b> |
|-----------|-----------------------------|--------------|----------|----------------|---------|-----------------|-------------------|-------------|----------------------|------------------|-----------|----------------|-----------------------|-------------|
| <b></b> # | <sup>#</sup> Location/Barco | Call<br>Numb | Copies   | Call<br>Number | Barcode | Circ<br>Library | Owning<br>Library | Due<br>Date | Shelving<br>Location | Circul<br>Modifi | Status    | Active<br>Date | Age<br>Hold<br>Protec | Holda       |
| □ 1       | I 🗸 ME                      | 2            | 4        |                |         |                 |                   |             |                      |                  |           |                |                       |             |
| □ 2       | 2 V NNCL                    | 2            | 4        |                |         |                 |                   |             |                      |                  |           |                |                       |             |
| 3         | 3 VNNCL-NEO                 | 2            | 4        |                |         |                 |                   |             |                      |                  |           |                |                       |             |
| □ 4       | 4 > DVD Miss                |              | 3        | DVD M          |         |                 | NNCL              |             |                      |                  |           |                |                       |             |
| □ 5       | 5 Y TV SHOW I               |              | 1        | TV SH          |         |                 | NNCL              |             |                      |                  |           |                |                       |             |
| 6         | 5 3416200                   |              |          | TV SH          | 34162   | NNCL            | NNCL              |             | DVD T                | DVD              | Available | 09/30/         |                       | Yes         |

From the "Actions for Selected Rows" dropdown list that appears, select "Add Call Numbers and Items"

|       |          | 1     | ✓ ME                | 2     | 4 |
|-------|----------|-------|---------------------|-------|---|
|       |          | 2     | ✓ NNCL              | 2     | 4 |
|       |          | 3     | ✓ NNCL-NEO          | 2     | 4 |
| ction | s for S  | elec  | ted Rows            |       |   |
| Linl  | k as Co  | njoin | ed to Marked Bib Re | ecord |   |
| Prir  | nt Label | s     |                     |       |   |
| Rec   | uest Ite | ems   |                     |       |   |
| Ad    | d        |       |                     |       |   |
| Ad    | dd Call  | Num   | bers                |       |   |
| A     | dd Call  | Num   | bers and Items      |       |   |
| Ad    | dd Item  | Aler  | ts                  |       |   |
| Ad    | dd Item  | S     |                     |       |   |
| Ad    | dd Item  | s To  | Bucket              |       |   |
|       |          |       |                     |       |   |

From here we have a few fields to fill out.

First, make sure the correct library location auto-populates:

| Owning<br>Library | Call Nur | mbers | Classification | I     | Prefix | Call Number Label |       | Suffix    | ltem | ns |    | Barcode   |                                         | lter | m #   |   | Part   |          |  |
|-------------------|----------|-------|----------------|-------|--------|-------------------|-------|-----------|------|----|----|-----------|-----------------------------------------|------|-------|---|--------|----------|--|
|                   | 1        | ^     | Generic        |       |        |                   | <hr/> | <br>      | 1    | ^  | 1  | Train010  |                                         |      | ^     | - | Disc 2 |          |  |
|                   |          | ~     | Conorio        | · · · | , v    | DVD Miss          | ).    | <br>· · · | 1    | ~  | ų. | Train012  | ,,,,,,,,,,,,,,,,,,,,,,,,,,,,,,,,,,,,,,, |      | ~<br> |   | Disc 3 |          |  |
|                   |          |       | Generic        | Ŷ     | Ň      | DVD MISS          |       | <br>· ·   |      | v  | 9  | Trainoria |                                         |      | ×     |   | DISC 4 | <u>/</u> |  |
|                   |          |       |                |       |        | 1                 |       |           |      | 1  |    |           |                                         |      |       |   | 1      |          |  |

Then we need to add 3 identifiers for each part: a <mark>call number</mark>, <mark>a unique barcode</mark> and the specific <mark>identifying part</mark>. For brevity, I only added 4 of the 7 parts to this record.

Under the Working Items tab, you need to change the following fields:

| Circulate?        | Status            | Circulating Library            | Reference?    |
|-------------------|-------------------|--------------------------------|---------------|
| ● Yes<br>○ No     | Available         | NNCL-NEO                       | ○ Yes<br>⊙ No |
| Shelving Location | OPAC Visible?     | Circulation Modifier           | Price         |
| Stacks (ME)       | ● Yes<br>○ No     | DVD ~                          | 0             |
| Loan Duration     | Acquisitions Cost | Circulate as Type              | Holdable?     |
| Normal            | 0                 | Two-dimensional nonprojectal ~ | ● Yes<br>○ No |
| Deposit?          | Deposit Amount    | Age-based Hold Protection      | Quality       |
|                   |                   |                                |               |

These field values are unique for each library and each item and are flexible depending on the need. Each dropdown has multiple choices available. The owning library is typically your library. I left the price blank here as that information is on the main holding record.

At the bottom of the screen, you should see the changes you've made:

|              | Store Selected Save & E | ixit    |         |           |        | •      |
|--------------|-------------------------|---------|---------|-----------|--------|--------|
| $\checkmark$ | Barcode                 | Created | Creator | Activated | Edited | Editor |
|              | Train012                |         |         |           |        |        |
|              | Train013                |         |         |           |        |        |
|              |                         |         |         |           |        |        |
|              |                         |         |         |           |        |        |

Click "Save and Exit."

Once saved, go back to the "Item Table" screen. This image shows the changes you've made:

| Item Table MA | RC Edit MARC View View           | v Holds Monograph Parts H                | loldings View           | Conjoined Items        | Shelf Browse          | Patron View                  |           |          |
|---------------|----------------------------------|------------------------------------------|-------------------------|------------------------|-----------------------|------------------------------|-----------|----------|
|               |                                  |                                          |                         | 0 se                   | elected =             | IK K                         | > Rows 10 | r 🗸 🌣    |
| # Location    | Call Number / Part<br>Item Notes | Barcode Shelving<br>Location             | Circulation<br>Modifier | Age Hold<br>Protection | Active/Create<br>Date | Holdable?                    | Status    | Due Date |
| 1 NNCL-NEO    | DVD Miss DIsc 1                  | Train010 Stacks<br>View   Edit           | DVD                     |                        | 11/16/2021            | Item Hold<br>Call Number Hol | Available |          |
| 2 NNCL-NEO    | DVD Miss Disc 2                  | Train011 Stacks<br>View   Edit           | DVD                     |                        | 11/16/2021            | Item Hold<br>Call Number Hol | Available |          |
| 3 NNCL-NEO    | DVD Miss Disc 3                  | Train012 Stacks<br>View   Edit           | DVD                     |                        | 11/16/2021            | Item Hold<br>Call Number Hol | Available |          |
| 4 NNCL-NEO    | DVD Miss Disc 4                  | Train013 Stacks<br>View   Edit           | DVD                     |                        | 11/16/2021            | Item Hold<br>Call Number Hol | Available |          |
| 5 NNCL-NEO    | TV SHOW MI                       | 3416200131051 DVD TV Show<br>View   Edit | DVD                     |                        | 09/30/2020            | Item Hold<br>Call Number Hol | Available |          |

Note: when adding monograph parts, be sure to use the accepted descriptions as outlined in the MEC Best Policies Document.

Now let's assume for this exercise that a patron checked out Disc #3 and it came back damaged and will no longer play. We need to remove that disc from the Holdings list.

### First, click on the "Holdings View" button.

| lte | m Table  | MARC Edit               | MARC View     | View Holds M               | onograph Parts       | Holdings Vie            | w Conjoine             | d Items Shel       | f Browse Pat                | ron View  |          |
|-----|----------|-------------------------|---------------|----------------------------|----------------------|-------------------------|------------------------|--------------------|-----------------------------|-----------|----------|
|     |          |                         |               |                            |                      |                         | 0 selec                | ted 💷              | : < >                       | Rows 10   | • • •    |
| #   | Location | Call Numb<br>/ Item Not | er Part<br>es | Barcode                    | Shelving<br>Location | Circulation<br>Modifier | Age Hold<br>Protection | Active/Cre<br>Date | Holdable?                   | Status    | Due Date |
| 1   | NNCL-NE  | O DVD Miss              | Disc 1        | Train010<br>View   Edit    | Stacks               | DVD                     |                        | 11/16/2021         | Item Hold<br>Call Number Ho | Available |          |
| 2   | NNCL-NE  | O DVD Miss              | Disc 2        | Train011<br>View   Edit    | Stacks               | DVD                     |                        | 11/16/2021         | Item Hold<br>Call Number Ho | Available |          |
| 3   | NNCL-NE  | O DVD Miss              | Disc 3        | Train012<br>View   Edit    | Stacks               | DVD                     |                        | 11/16/2021         | Item Hold<br>Call Number Ho | Available |          |
| 4   | NNCL-NE  | O DVD Miss              | Disc 4        | Train013<br>View   Edit    | Stacks               | DVD                     |                        | 11/16/2021         | Item Hold<br>Call Number Ho | Available |          |
| 5   | NNCL-NE  | O TV SHOW M             | M             | 34162001310<br>View   Edit | 5 DVD TV Show        | DVD                     |                        | 09/30/2020         | Item Hold<br>Call Number Ho | Available |          |

| Highlight the item that needs to be remove | <mark>d</mark> , then right-mouse click on | it anywhere in the highlighted area. |
|--------------------------------------------|--------------------------------------------|--------------------------------------|
|--------------------------------------------|--------------------------------------------|--------------------------------------|

| 5 Train010   | DVD Miss Train010 NNCL-N NNCL-1 | J Stacks DVD | Available 11/16/2 Yes |
|--------------|---------------------------------|--------------|-----------------------|
| G Train011   | DVD Miss Train011 NNCL-N NNCL-P | J Stacks DVD | Available 11/16/2 Yes |
| 7 Train012   | DVD Miss Train012 NNCL-N NNCL-P | I Stacks DVD | Available 11/16/2 Yes |
| □ 8 Train013 | DVD Miss Train013 NNCL-N NNCL-1 | J Stacks DVD | Available 11/16/2 Yes |

That brings up an "Actions for Selected Rows" dropdown menu. From the list, select "Deleted Call Numbers and Items."

| Actions for Selected Rows              |
|----------------------------------------|
| Link as Conjoined to Marked Bib Record |
| O Print Labels                         |
| Request Items                          |
| Add                                    |
| Add Call Numbers                       |
| Add Call Numbers and Items             |
| Add Item Alerts                        |
| Add Items                              |
| Add Items To Bucket                    |
| Booking                                |
| Book Item Now                          |
| Make Items Bookable                    |
| Manage Reservations                    |
| Delete                                 |
| Delete Call Numbers and Items          |
| Delete Empty Call Numbers              |
| Delete Items                           |

### That brings up this warning screen. Click on "Delete Holdings."

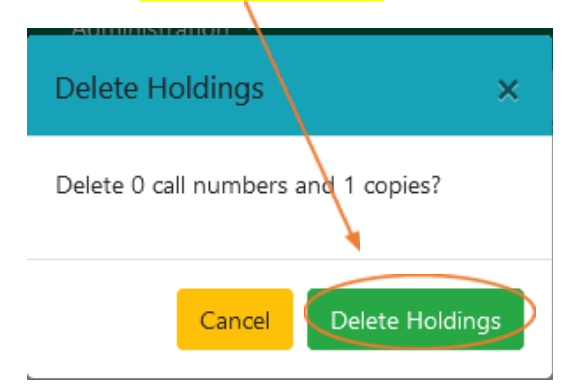

| Iter | n Table MAR | C Edit MARC                 | View View | Holds Monog                 | raph Parts H         | Holdings View           | Conjoined Item         | s Shelf Browse        | Patron View                  |           | Set Delau | it view |
|------|-------------|-----------------------------|-----------|-----------------------------|----------------------|-------------------------|------------------------|-----------------------|------------------------------|-----------|-----------|---------|
|      |             |                             |           |                             |                      |                         | C                      | o selected            | IK K                         | > Rows 10 | •         | \$      |
| #    | Location    | Call Number /<br>Item Notes | Part      | Barcode                     | Shelving<br>Location | Circulation<br>Modifier | Age Hold<br>Protection | Active/Create<br>Date | Holdable?                    | Status    | Due Date  |         |
| 1    | NNCL-NEO    | DVD Miss                    | Disc 1    | Train010<br>View   Edit     | Stacks               | DVD                     |                        | 11/16/2021            | Item Hold<br>Call Number Hol | Available |           |         |
| 2    | NNCL-NEO    | DVD Miss                    | Disc 2    | Train011<br>View   Edit     | Stacks               | DVD                     |                        | 11/16/2021            | Item Hold<br>Call Number Hol | Available |           |         |
| 3    | NNCL-NEO    | DVD Miss                    | Disc 4    | Train013<br>View   Edit     | Stacks               | DVD                     |                        | 11/16/2021            | Item Hold<br>Call Number Hol | Available |           |         |
| 4    | NNCL-NEO    | TV SHOW MI                  |           | 341620013105<br>View   Edit | 1 DVD TV Show        | DVD                     |                        | 09/30/2020            | Item Hold<br>Call Number Hol | Available |           |         |

That refreshes the "Record Summary" screen. Then click on the "Item Table" tab. The 3<sup>rd</sup> disc is gone!

For a demonstration of this, please watch the <u>Basic Cataloging course video 7</u>.

## Basic Cataloging coursework / certificate work:

- 1. In reading the article discussing the Five Laws of Library Science, what are your thoughts regarding this article and cataloging?
- 2. Open up the MEC test server and sign in.
- 3. Do a book title search for "Remember When" by Nora Roberts and J.D. Robb.
- 4. Click on the first record.
- 5. Click on the "MARC View" tab and take a screen shot of it. Label image this Screenshot 1.
- 6. In our discussion of MARC tags, what missing tags do you think should be added and why? Are there any tags in the record you would delete? If so, why?
- 7. Add a holding to the record, including a barcode that starts with the word "Train" followed by a three-digit number.
- 8. Add a second holding. Change the call number on this holding to some very different that the other holdings and add an additional "Train" barcode.
- 9. Take a screen shot of the updated Holdings screen. Label this image Screenshot 2.
- 10. Create a Holdings template for a record. Take a few screenshots of the name and the fields you filled out. Label these Screenshots 3a, 3b, 3c.
- 11. Change the first holding's barcode to "Training" with a new three-digit number i.e. "Training900."
- 12. Delete the second holding you added.
- 13. Take another screen shot of the updated Holdings page. Label this image Screenshot 4.
- 14. Change the call number of one of your holdings. Take a screenshot and label it Screenshot 5.
- 15. Add a paperback holding to a large print record using another TrainXXX barcode format.
- 16. Take a screen shot of that holding. Label this image Screenshot 6.
- 17. Find the record the holding is supposed to be on.
- 18. Transfer the one item from the wrong record to the correct one and take a screen shot of the new item on the right record. Label this image Screenshot 7.
- 19. Find a multi-part DVD set and break out the individual disks using the "Monograph Parts" option. Take a screenshot of the individual parts. Label that Screenshot 8.
- 20. Email all your answers and your screen shots to your supervisor and

cataloger@moevergreenlibraries.org